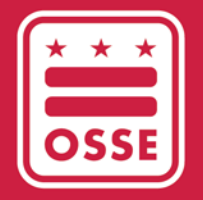

District of Columbia Office of the State Superintendent of Education

## Aplicación de Quickbase del plan de mejora continua de la calidad (CQIP) Guía del usuario para administradores in situ (OSA)

Última actualización: 13 de diciembre de 2021

## Índice de contenidos

| 1. | Descripción general                       | 3   |
|----|-------------------------------------------|-----|
| 2. | Antecedentes                              | 3   |
| 3. | Plazos para el año del programa 2021-2022 | 4   |
| 4. | Orientación adicional                     | 5   |
|    | 4.1 Nuevos participantes                  | 5   |
|    | 4.2 Participantes que se reincorporan     | . 5 |
| 5. | Acceso a la aplicación CQIP de Quickbase  | 6   |
| 6. | Acceso de usuarios de Quickbase           | 7   |
|    | 6.1 Nombre de usuario                     | . 9 |
|    | 6.2 Contraseña                            | . 9 |
|    | 6.3 Olvidé mi contraseña                  | . 9 |
|    | 6.4 Lista de usuarios inactivos/denegados | 11  |
| 7. | Página de inicio                          | .12 |
| 8. | Información de la instalación             | .14 |
|    | 8.1 Información de la instalación         | 15  |
|    | 8.2 Información sobre Capital Quality     | 16  |
|    | 8.3 Participación en el programa          | 17  |
|    | 8.4 Personal de apoyo al programa         | 17  |
|    | 8.5 Información del aula                  | 18  |
|    | 8.6 Informes de observación               | 19  |
|    | 8.7 Visitas al sitio                      | 22  |
|    | 8.8 Metas y medidas de acción             | 22  |

| 8.9 CQIP                                                                                         | 24  |
|--------------------------------------------------------------------------------------------------|-----|
| 9. CQIP                                                                                          | .25 |
| 9.1 Información del programa                                                                     | 29  |
| 9.2 Indicadores de Capital Quality                                                               | 31  |
| 9.2.1 Selección múltiple/Seleccionar todo lo que corresponda.                                    | 32  |
| 9.2.2 Selección desplegable                                                                      | 34  |
| 9.2.3 Cargar/Elegir archivo                                                                      | 35  |
| 9.2.4 Respuesta de texto abierta                                                                 | 40  |
| 9.3 Prácticas administrativas y comerciales                                                      | 40  |
| 9.4 Establecimiento de metas                                                                     | 41  |
| 10. Metas y medidas de acción                                                                    | .43 |
| 11. Visitas al sitio                                                                             | .44 |
| 12. Preguntas frecuentes                                                                         | .45 |
| 12.1 ¿Por qué tengo 60 días para completar los campos/cuestionarios del CQIP?                    | 45  |
| 12.2 ¿Qué debo subir al CQIP?                                                                    | 45  |
| 12.3 ¿Cuál es un buen ejemplo de documentación de respaldo?                                      | 46  |
| 12.4 ¿Puedo cargar varios documentos al mismo campo?                                             | 46  |
| Qué sucede si he cargado un documento incorrecto en cualquiera de mis campos/preguntas del CQIP? | 46  |
| Por qué se agregan algunos comentarios del CQIP con marca de tiempo?                             | 46  |
| 13. Consejos para un CQIP exitoso                                                                | .47 |
| 14. Informes                                                                                     | .47 |
| 15. Validación                                                                                   | .48 |

#### 1. Descripción general

Esta guía del usuario está dirigida a administradores in situ (OSA) de instalaciones de desarrollo infantil que participan en Capital Quality, el sistema de calificación y mejora de la calidad (QRIS) del Distrito de Columbia. Utilice el índice de contenidos para encontrar la información que necesita o comience con *Antecedentes* para obtener una descripción general de la aplicación Quickbase ("aplicación") del plan de mejora continua de la calidad (CQIP) y esta guía del usuario.

Aclaración: Los datos introducidos en las páginas utilizadas para elaborar esta guía del usuario no son datos reales de las instalaciones de desarrollo infantil identificadas.

#### 2. Antecedentes

Quickbase es un sistema de base de datos en línea que alberga el CQIP de su instalación de desarrollo infantil. Como sistema, Quickbase puede albergar una serie de bases de datos. También puede acceder a Quickbase como participante en otros programas de la Oficina del Superintendente Estatal de Educación (OSSE).

El CQIP se encuentra en Quickbase para garantizar que siempre sea accesible para usted y otros líderes de la instalación, incluso en caso de jubilación de un director del centro u otra transición.

Esta guía del usuario está destinada a ayudarlo a navegar por la aplicación CQIP de Quickbase como parte de su participación en Capital Quality. Hay capturas de pantalla en toda la guía del usuario para ayudarlo a utilizar la aplicación CQIP de Quickbase.

#### 3. Plazos para el año del programa 2021-2022

Cada año del programa, deberá completar cuatro áreas de enfoque en la aplicación CQIP de Quickbase:

- 1. Campos/cuestionario de CQIP
- 2. Información de la instalación
- 3. Metas y medidas de acción
- 4. Visitas al sitio

A continuación se indican los plazos para completar cada una de las cuatro áreas de enfoque.

| Área de enfoque                  | Descripción                                                                                                    | Fecha límite                                                                                                    |
|----------------------------------|----------------------------------------------------------------------------------------------------|----------------------------------------------------------------------------------------------------|
| Campos/cuestionario<br>de CQIP   | Sus respuestas a estas preguntas, alineadas con 10<br>indicadores de calidad, sirven como una<br>autoevaluación que usted y su facilitador de calidad<br>(QF) utilizarán para desarrollar metas y medidas de<br>acción para su CQIP. Estas preguntas incluyen un<br>suplemento de prácticas comerciales y<br>administrativas. | Se debe completar<br>entre el 1 de octubre<br>y el 30 de noviembre<br>de 2021. <sup>1</sup>                                                                         |
| Información de la<br>instalación | Aquí se muestra la información de licencia de su<br>instalación archivada en la OSSE. La información de la<br>capacidad autorizada de su instalación y de la<br>inscripción en el aula informarán las observaciones<br>para las cuales su instalación es elegible en el<br>próximo año del programa.                          | Se debe completar<br>entre el 1 y el 31 de<br>agosto de 2022.                                                                                                    |
| Metas y medidas de<br>acción     | Con la ayuda de su QF, ampliará los objetivos<br>identificados en sus campos/su cuestionario de CQIP<br>para desarrollar metas y medidas de acción para el<br>año del programa. Usted y su QF trabajarán para<br>mejorar continuamente su instalación de desarrollo<br>infantil utilizando estas metas y medidas de acción.   | Se debe completar<br>entre el 1 de octubre<br>de 2021 y el 30 de<br>septiembre de 2022.<br>(Para trabajar<br>continuamente<br>durante todo el año<br>del programa). |

<sup>&</sup>lt;sup>1</sup> La fecha límite para completar los campos/el cuestionario de CQIP para las instalaciones que comienzan a participar en Capital Quality después del 1 de octubre de cada año del programa es de 60 días a partir de la fecha en que se asigna su QF (por ejemplo, si una instalación comienza a participar en Capital Quality y su QF se asigna el 19 de octubre, la fecha límite para completar los campos/el cuestionario de CQIP de la instalación es el 18 de diciembre).

| Área de enfoque  | Descripción                                                                                                    | Fecha límite                                                                                                    |
|------------------|----------------------------------------------------------------------------------------------------|----------------------------------------------------------------------------------------------------|
| Visitas al sitio | Su QF agrega un registro de visitas al sitio para cada<br>visita de entrenamiento y asistencia técnica (a<br>distancia o en persona) en la que participa. Usted<br>agregará sus notas a los registros de visitas al sitio<br>durante todo el año del programa. | Se debe completar<br>entre el 1 de octubre<br>de 2021 y el 30 de<br>septiembre de 2022.<br>(Para trabajar<br>continuamente<br>durante todo el año<br>del programa). |
|                  | visita de entrenamiento y asistencia técnica (a<br>distancia o en persona) en la que participa. Usted<br>agregará sus notas a los registros de visitas al sitio<br>durante todo el año del programa.                                                           | entre el 1 de octubre<br>de 2021 y el 30 de<br>septiembre de 2022.<br>(Para trabajar<br>continuamente<br>durante todo el año<br>del programa).                      |

#### 4. Orientación adicional

A continuación se ofrece orientación adicional para completar el CQIP, organizada por nuevos participantes o participantes que regresan a Capital Quality.

#### 4.1 Nuevos participantes

Al completar el CQIP por primera vez, puede considerarlo una autoevaluación de su instalación. Completar todos los campos del CQIP en su primer año de participación en Capital Quality lo ayudará a establecer un punto de referencia con el que puede medir el progreso de su instalación en los próximos años.

#### 4.2 Participantes que se reincorporan

¡Estamos felices de continuar nuestro trabajo con usted como participante que se reincorpora! Cada año, completará los campos/el cuestionario de CQIP como una autoevaluación continua de su instalación. Continúe desarrollando y monitoreando metas y medidas de acción que se basen en el crecimiento que vea al responder los campos/el cuestionario de CQIP.

#### 5. Acceso a la aplicación CQIP de Quickbase

El enlace directo para acceder a la aplicación CQIP de Quickbase es <u>octo.Quickbase.com/db/bqjjhqwcp</u>. También puede navegar a la aplicación CQIP de Quickbase desde su <u>página de inicio de Quickbase</u>, que enumera todas las aplicaciones de Quickbase a las que tiene acceso.

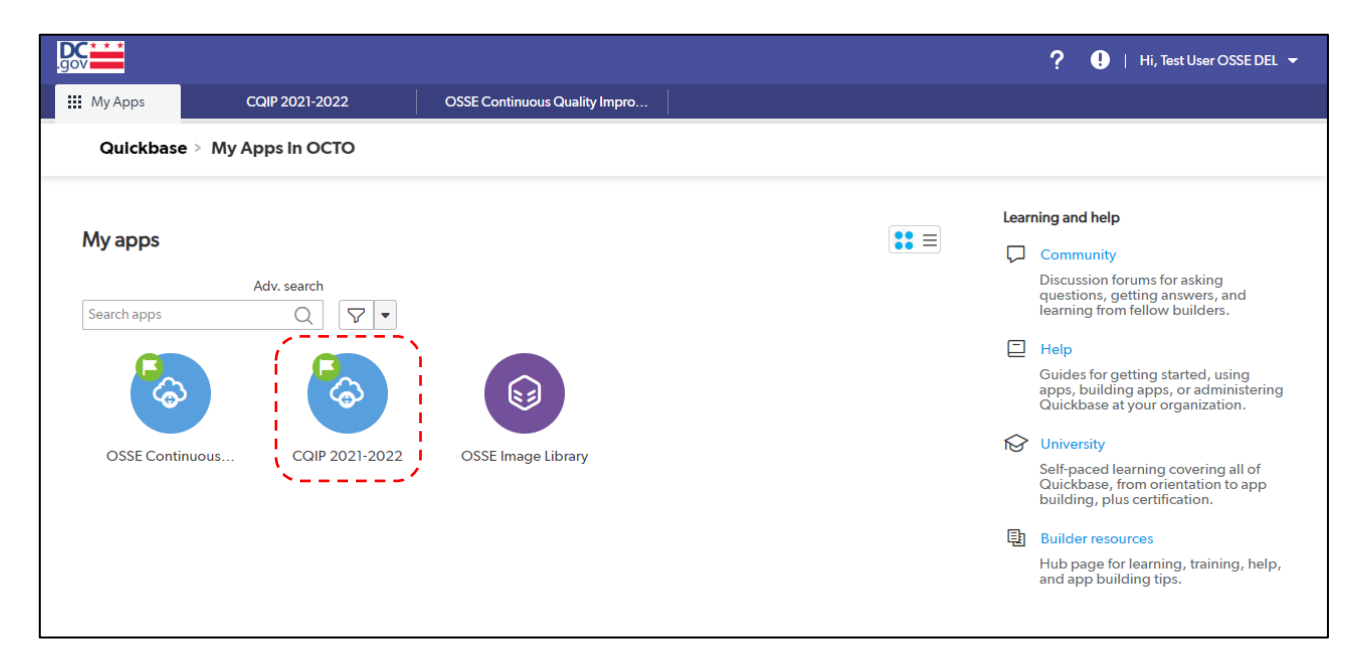

Solo los usuarios registrados con cuentas de Quickbase que hayan sido autorizados por el propietario de la instalación, el director del centro o el proveedor de servicios en hogares de cada instalación de desarrollo infantil pueden acceder a la aplicación CQIP de Quickbase.

#### 6. Acceso de usuarios de Quickbase

Su cuenta de Quickbase está asociada a su dirección de correo electrónico. Para acceder a la aplicación CQIP de Quickbase, primero debe recibir una invitación de un administrador de la OSSE.

La invitación de Quickbase se genera desde el sistema, pero tiene el nombre de un administrador de la OSSE en la línea de remitente. Debido a que es un correo electrónico generado por el sistema, la invitación puede ir a su carpeta de correo no deseado en lugar de a su bandeja de entrada. Revise su carpeta de correo no deseado si un administrador del sistema de la OSSE o QF le dijo que esperara la invitación en una fecha determinada y no la recibió.

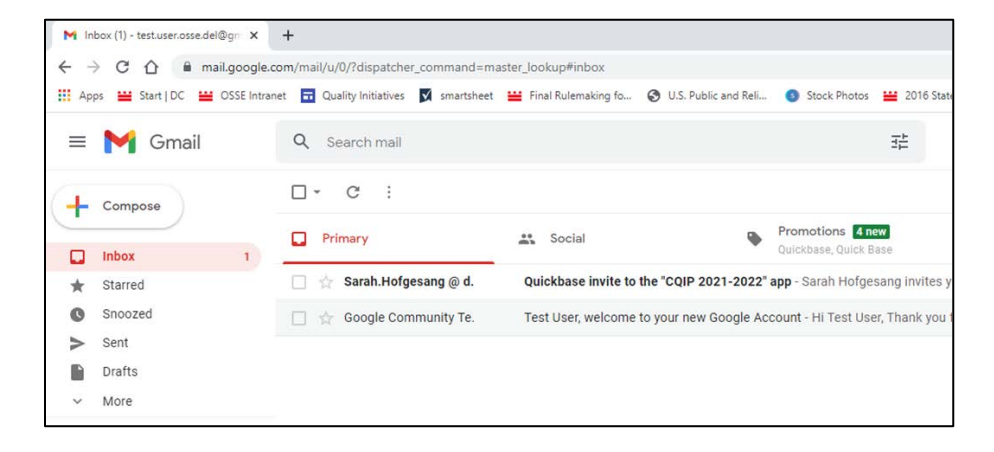

Si no tiene una cuenta de Quickbase asociada a su dirección de correo electrónico, la invitación incluirá un enlace a través del cual podrá crear una cuenta de Quickbase. Si ya tiene una cuenta de Quickbase, puede ir directamente a la página de inicio de sesión de Quickbase a través del enlace de invitación.

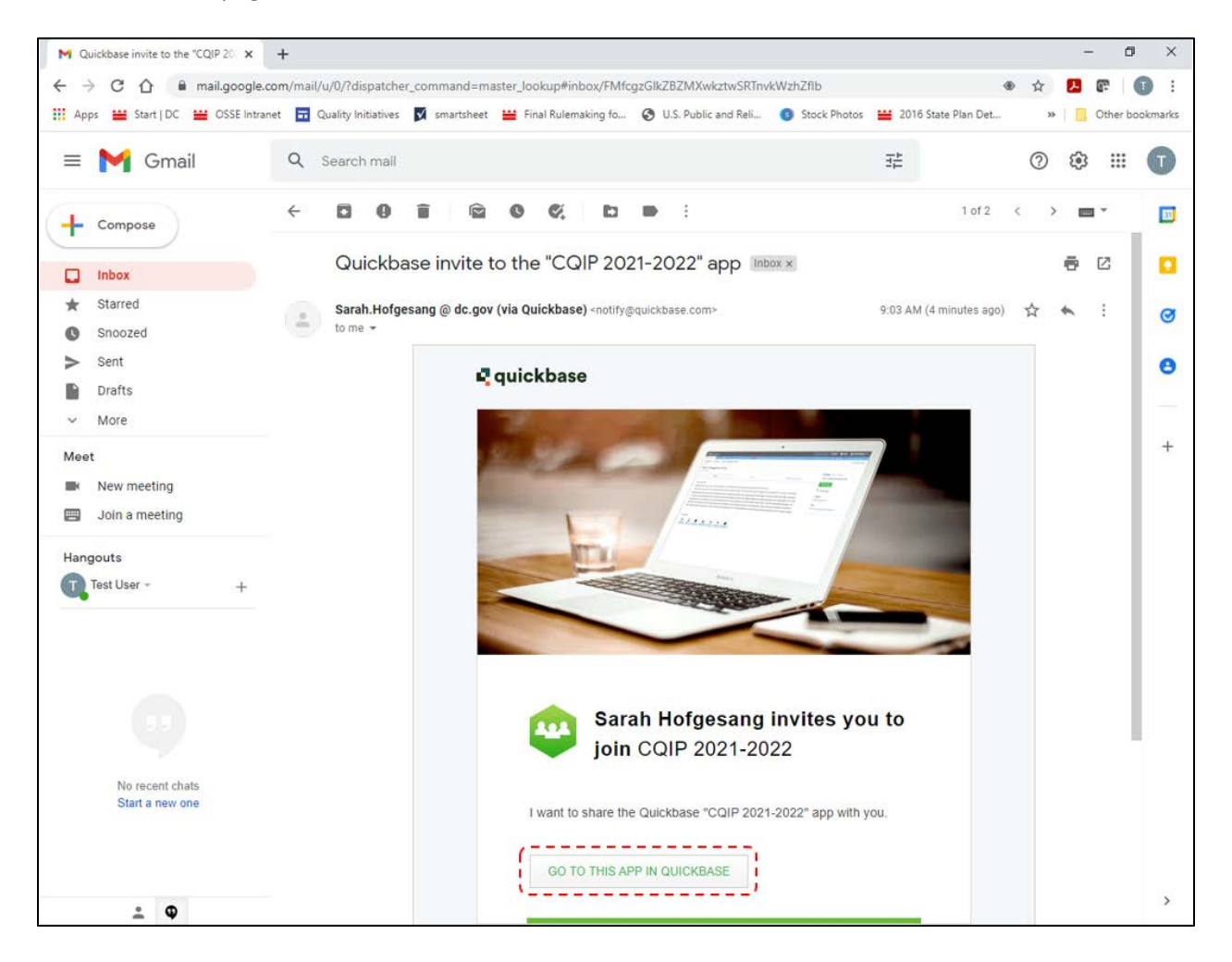

Para crear una cuenta de Quickbase, complete los campos y haga clic en Registrarse.

| gn Up for Quick Ba      | se                                                       |
|-------------------------|----------------------------------------------------------|
| All fields marked with  | an asterisk ( *) are required.                           |
| First name *            |                                                          |
| Last name *             |                                                          |
| Email address           | test.user.osse.del@gmail.com                             |
| Choose a password *     |                                                          |
| Retype password *       |                                                          |
|                         | Password strength:                                       |
|                         | ✓ Must be at least 8 characters                          |
|                         | $\checkmark$ Must include both numbers and letters       |
| Please set up a securit | y question in case you ever need to reset your password. |
| Question: *             | Select a question                                        |
| Answer: *               |                                                          |
| Retype Answer: *        |                                                          |
|                         | ✓ Security answers must match                            |
|                         | Your answer is not case sensitive.                       |
| I have read a           | nd agree to the Quick Base <u>Terms of Service</u>       |
|                         | Register                                                 |

#### 6.1 Nombre de usuario

Su nombre de usuario de Quickbase es su dirección de correo electrónico. Su nombre de usuario no se puede cambiar.

#### 6.2 Contraseña

Cuando crea su cuenta de Quickbase, elige su contraseña. Si ya tiene una cuenta de Quickbase, su contraseña es la misma para todas las aplicaciones de Quickbase a las que acceda.

#### 6.3 Olvidé mi contraseña

Si olvida su contraseña, seleccione *Olvidé mi contraseña* en la página de inicio de sesión, ingrese su dirección de correo electrónico y seleccione *Restablecer mi contraseña* para restablecer su contraseña. Después de seguir estos pasos, debería recibir un correo electrónico de restablecimiento de contraseña

generado por el sistema. Revise su carpeta de correo no deseado si esperaba recibir un correo electrónico de restablecimiento de contraseña y no lo recibió.

**Nota:** El enlace en el correo electrónico de restablecimiento de contraseña caducará después de 90 minutos y tendrá que seleccionar **Olvidé mi contraseña** nuevamente si dejó que expire el enlace en el correo electrónico de restablecimiento de contraseña.

|   | Username                                                                               |
|---|----------------------------------------------------------------------------------------|
|   | <br>                                                                                   |
|   | Password                                                                               |
|   |                                                                                        |
|   | Sign in                                                                                |
|   | Keep me signed in on this computer                                                     |
|   | I forgot my password<br>Not a Quick Base user? Create a log-in.                        |
|   | Customizable business software.                                                        |
|   | Create solutions and improve your team productivity today.                             |
|   | © 2018 QuickBase, Inc. All rights reserved. Legal   Privacy                            |
|   |                                                                                        |
|   | Forgot my Password                                                                     |
|   | Don't worry, it happens to everyone. We'll get you back into<br>Quick Base right away. |
| E | mail or user name                                                                      |
|   | Reset my Password                                                                      |
|   | Back to Sign In                                                                        |

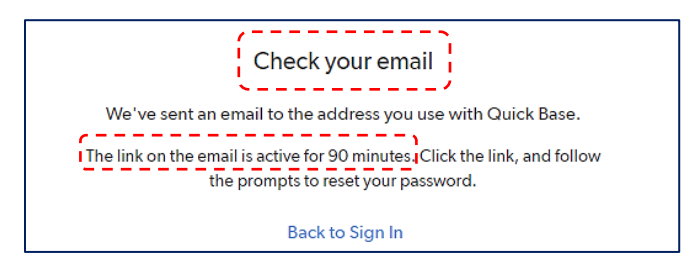

#### 6.4 Lista de usuarios inactivos/denegados

Si no puede iniciar sesión en su cuenta de Quickbase y no puede restablecer su contraseña seleccionando *Olvidé mi contraseña* en la página de inicio de sesión, es posible que su cuenta se haya colocado en la lista de usuarios denegados. Quickbase puede colocar automáticamente su cuenta en la lista de usuarios denegados si su cuenta de Quickbase está inactiva durante <u>tres</u> meses, lo que significa que no inició sesión en su cuenta de Quickbase durante ese tiempo.

Póngase en contacto con su QF para que pueda enviar el problema a un administrador del sistema de la OSSE. No existe un plazo estándar para eliminar una cuenta de la lista de usuarios denegados una vez que se comunica el problema, así que inicie sesión regularmente en su cuenta de Quickbase.

## 7. Página de inicio

La página de inicio es la primera página que ve cuando accede a la aplicación CQIP de Quickbase. La página de inicio contiene información de antecedentes, incluida una descripción general de Capital Quality y el CQIP.

Desde la página de inicio, puede acceder a la información de la instalación, el CQIP, las metas y medidas de acción y secciones de visita al sitio de la aplicación CQIP de Quickbase.

|                                                                                                    |                                                                                                    |                                                                                                    |                                                                                                    |                                                                                                    |                                                                                                    | Q ? 🕚   Hi, fest üser össe dell 👻                                                                                                    |
|----------------------------------------------------------------------------------------------------|----------------------------------------------------------------------------------------------------|----------------------------------------------------------------------------------------------------|----------------------------------------------------------------------------------------------------|----------------------------------------------------------------------------------------------------|----------------------------------------------------------------------------------------------------|----------------------------------------------------------------------------------------------------|
| Ш Му Арра                                                                                                    | CIP 2021-2022                                                                                                    | OSSE Continuous Quality Impro_                                                                                              |                                                                                                    |                                                                                                    |                                                                                                    |                                                                                                    |
| Home Facility Infor                                                                                                | nation COP Si                                                                                                    | e Visit Goels Action Steps Id                                                                                               | intify Formal Assess                                                                                                    |                                                                                                    |                                                                                                    |                                                                                                    |
| CQIP 2021-2022 >                                                                                                   |                                                                                                    |                                                                                                    |                                                                                                    |                                                                                                    |                                                                                                    |                                                                                                    |
|                                                                                                    |                                                                                                    |                                                                                                    | Continuous                                                                                                    | Quality Improvement Plan                                                                                                    |                                                                                                    |                                                                                                    |
|                                                                                                    |                                                                                                    |                                                                                                    |                                                                                                    |                                                                                                    |                                                                                                    |                                                                                                    |
| database hosting by Quic                                                                                           | ibase                                                                                                    |                                                                                                    |                                                                                                    |                                                                                                    |                                                                                                    |                                                                                                    |
| Overview: Capital Quality, tr<br>improvement plan (CQIP) is a<br>and designation. The Capital<br>articulated below | e District's redesigned que<br>component of this system<br>Duality rating and designed<br>Construction of the construction of the co | ality rating and improvement system (<br>n and is based on the ongoing self-asse<br>tion will be based on the Classroom Ass | QRIS), places a strong emphasis on sup<br>sement of child development facility owne<br>essment Scoring System <sup>™</sup> Pre-K (CLAS | oporting early care and education programs to<br>trs. center directors and home providers ("providers ("providers ("providers ("providers ("provident Rating Sc<br>( $S \approx Pre-K$ ) and/or the Environment Rating Sc | to develop plans and strategies that address gaps in<br>viders'). The CQIP and the support of quality facilitators<br>cales (ERS), depending on the age-group that the facilit | quality for children birth to pre-K. The continuous quality<br>will help programs prepare for their Capital Quality rating<br>y serves. The four-ber Capital Quality designation scale is |
|                                                                                                    |                                                                                                    |                                                                                                    |                                                                                                    |                                                                                                    |                                                                                                    |                                                                                                    |
|                                                                                                    |                                                                                                    |                                                                                                    |                                                                                                    | Quality Math-Quality<br>Classify Hold ST 1.00                                                                                                    |                                                                                                    |                                                                                                    |
|                                                                                                    |                                                                                                    |                                                                                                    |                                                                                                    | • 13.34 - 66.66 ell mitmales     solves across all     r - 21.33     resting     solves across all                                                                                                    |                                                                                                    |                                                                                                    |
|                                                                                                    |                                                                                                    |                                                                                                    | • Below the Room<br>on all subscrites                                                                                                  | nseles                                                                                                    |                                                                                                    |                                                                                                    |
| Facility Information                                                                                               |                                                                                                    | CQIP                                                                                                    | Goals and Action Steps                                                                                                    | Site Visit                                                                                                    | Reports                                                                                                    |                                                                                                    |
|                                                                                                    |                                                                                                    |                                                                                                    |                                                                                                    |                                                                                                    |                                                                                                    |                                                                                                    |
|                                                                                                    |                                                                                                    | CAPITAL                                                                                                    |                                                                                                    | and a                                                                                                    |                                                                                                    |                                                                                                    |
|                                                                                                    |                                                                                                    | - interest                                                                                                    |                                                                                                    |                                                                                                    |                                                                                                    |                                                                                                    |
|                                                                                                    |                                                                                                    |                                                                                                    |                                                                                                    |                                                                                                    |                                                                                                    |                                                                                                    |
|                                                                                                    |                                                                                                    |                                                                                                    |                                                                                                    |                                                                                                    |                                                                                                    |                                                                                                    |

Si está viendo la aplicación CQIP de Quickbase en una pantalla pequeña, como una tableta, es posible que vea los iconos de la página de inicio ajustados a una segunda fila. De todas maneras, puede hacer clic en los iconos para acceder a la información de la instalación, el CQIP, las metas y medidas de acción y las secciones de visita al sitio de la aplicación CQIP de Quickbase.

|                                                                                                    |                                                                                                    |                                                                                                    |                                                                                                    |                                                                                              | Q                                                                                                    | ?                                                | !   Hi, Test User OSSE DEL 👻                                                                                                    |
|----------------------------------------------------------------------------------------------------|----------------------------------------------------------------------------------------------------|----------------------------------------------------------------------------------------------------|----------------------------------------------------------------------------------------------------|----------------------------------------------------------------------------------------------|----------------------------------------------------------------------------------------------------|--------------------------------------------------|----------------------------------------------------------------------------------------------------|
| III My Apps CQIP 2                                                                                                    | 021-2022 OSS                                                                                                    | E Continuous Quality Impro                                                                                               |                                                                                                    |                                                                                              |                                                                                                    |                                                  |                                                                                                    |
| Home Facility Information                                                                                                    | CQIP Site Visit                                                                                                    | ල ්ල<br>Goals Action Steps                                                                                               | 🔀 🍬<br>Identify Formal Assess                                                                                               |                                                                                              |                                                                                                    |                                                  |                                                                                                    |
| CQIP 2021-2022 >                                                                                                    |                                                                                                    |                                                                                                    |                                                                                                    |                                                                                              |                                                                                                    |                                                  |                                                                                                    |
|                                                                                                    |                                                                                                    | Continuou                                                                                                    | s Quality Improv                                                                                                    | ement Plan                                                                                   |                                                                                                    |                                                  |                                                                                                    |
| 4                                                                                                    |                                                                                                    |                                                                                                    |                                                                                                    |                                                                                              |                                                                                                    |                                                  |                                                                                                    |
| database hosting by <u>Quickbase</u>                                                                                                    |                                                                                                    |                                                                                                    |                                                                                                    |                                                                                              |                                                                                                    |                                                  |                                                                                                    |
| Overview: Capital Quality, the Dis<br>address gaps in quality for children<br>center directors and home provider<br>will be based on the Classroom As<br>designation scale is articulated belo | trict's redesigned quality ratin<br>h birth to pre-K. The continuo<br>s ("providers"). The CQIP and<br>sessment Scoring System™ I<br>WV: | g and improvement system<br>us quality improvement plan<br>t the support of quality facilit<br>Pre-K (CLASS ™ Pre-K) and | (QRIS), places a strong em<br>(CQIP) is a component of th<br>ators will help programs prep<br>/or the Environment Rating \$ | ohasis on supporting<br>iis system and is ba<br>are for their Capital<br>Scales (ERS), depen | early care and education<br>sed on the ongoing self-as<br>Quality rating and designa<br>ding on the age-group that | program<br>ssessmer<br>ation. The<br>t the facil | s to develop plans and strategies that<br>t of child development facility owners,<br>Capital Quality rating and designation<br>ty serves. The four-tier Capital Quality |
|                                                                                                    |                                                                                                    | Beveloping<br>- Balan the floor<br>on all subscales                                                                      | Quality<br>• 3.3.4.6.6.6<br>points across all<br>subscales                                                                  | High-Quality<br>+66 67 - 100<br>points across<br>all sobroates                               |                                                                                                    |                                                  |                                                                                                    |
| Facility Information                                                                                                    | CQIF                                                                                                    | •                                                                                                    | Goals and Action Steps                                                                                                    |                                                                                              | Site Visit                                                                                                    |                                                  |                                                                                                    |
|                                                                                                    | SALL                                                                                                    |                                                                                                    | 0                                                                                                    |                                                                                              |                                                                                                    |                                                  |                                                                                                    |
|                                                                                                    |                                                                                                    |                                                                                                    | * * *                                                                                                    |                                                                                              |                                                                                                    |                                                  |                                                                                                    |

#### 8. Información de la instalación

En la página de inicio, haga clic en *Información de la instalación* para ir a la sección de información de la instalación.

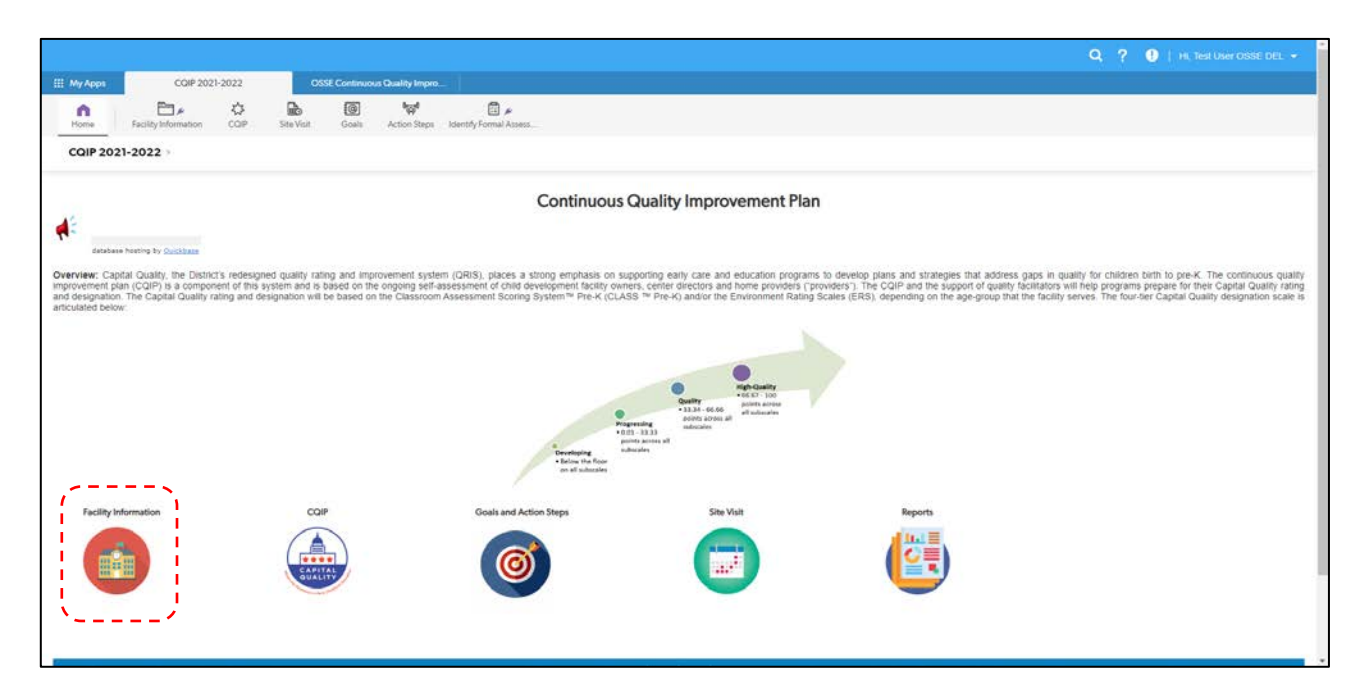

Después de hacer clic en *Información de la instalación* verá una lista de programas a los que tiene acceso.

|                              |                            |                                    |                                   |                                                |                   |                                 |                                   |                  |                              |                        |            | Q                       | ?           | 🕽   ні,   | Test User OSSE  | DEL 👻    |
|------------------------------|----------------------------|------------------------------------|-----------------------------------|------------------------------------------------|-------------------|---------------------------------|-----------------------------------|------------------|------------------------------|------------------------|------------|-------------------------|-------------|-----------|-----------------|----------|
| Ш Му Арр                     | s                          | CQIP 2021-20                       | 22                                | OSSE Contin                                    | nuous Quality     | Impro                           |                                   |                  |                              |                        |            |                         |             |           |                 |          |
| Home                         | Facilit                    |                                    |                                   |                                                |                   |                                 |                                   |                  |                              |                        |            |                         |             |           |                 |          |
| Facilit                      | y Informa                  | tion > Progra                      | <b>m Informa</b><br>& Charts      | tion                                           |                   |                                 | Q                                 | New styl         | e (beta)                     | Refreshed 9/4          | /20201:45  | ōpm 💋                   | Grid Edi    | t 🗹 Email | More 🔻          |          |
| Fearch these program infos Q |                            |                                    |                                   |                                                |                   |                                 |                                   |                  |                              |                        |            |                         |             |           |                 |          |
| 2 Progra                     | am infos                   |                                    |                                   |                                                |                   |                                 |                                   |                  |                              |                        |            |                         | c           | apital_Qu | ality_Participa | ntis '7' |
|                              | DELLT<br>License<br>Number | ✓ Facility<br>Name                 | Capital<br>Quality<br>Participant | Facility Type                                  | License<br>Status | OSSE ECE<br>Subsidy<br>Provider | Capital<br>Quality<br>Designation | Group_Assignment | Street<br>Address            | Street<br>Address<br>2 | City       | State                   | Zip<br>Code | Ward      | Date M          | odified  |
| 10                           | CDC-<br>123456             | Our Child<br>Development<br>Center | *                                 | CDC (Child<br>Development<br>Center)           | Active            | ~                               | Preliminary                       | Group 4          | 12 First<br>St. NE           |                        | Washington | District of<br>Columbia | 20002       | 5         | 09-04-2020 02   | 2:45 AM  |
| 10                           | CDX-<br>123457             | Our Child<br>Development<br>Home   | *                                 | CDX (Child<br>Development<br>Home<br>Expanded) | Active            | ~                               | Developing                        | Pilot            | 34 5 <sup>th</sup><br>St. SE |                        | Washington | District of<br>Columbia | 20032       | 8         | 09-04-2020 02   | 2:45 AM  |
|                              |                            |                                    |                                   |                                                |                   |                                 |                                   |                  |                              |                        |            |                         |             |           |                 |          |

Para acceder a la sección de información de una instalación particular, haga clic en el icono del ojo<sup>o</sup> junto al nombre de la instalación o haga clic en el icono del lápiz *o* junto al nombre de la instalación para editar la información de la instalación.

|                                                                                                    |                                       |                                   |                                      |                   |                                 |                                   |                  |                              |                        |            | Q                       | ?           | D   Hi   | Test User OSSE DEL 👻      |
|----------------------------------------------------------------------------------------------------|---------------------------------------|-----------------------------------|--------------------------------------|-------------------|---------------------------------|-----------------------------------|------------------|------------------------------|------------------------|------------|-------------------------|-------------|----------|---------------------------|
| II My Apps                                                                                                    | CQIP 2021-20                          | 022                               | OSSE Contin                          | nuous Quality     | y Impro                         |                                   |                  |                              |                        |            |                         |             |          |                           |
| Home F                                                                                                    | acility Information                   | <b>ද්රී</b><br>CQIP Si            | te Visit Validatio                   | on Goa            | ls Action                       | <b>្កា<sup>0</sup></b><br>n Steps |                  |                              |                        |            |                         |             |          |                           |
| Facility Information > Program Information<br>> Reports & Charts Of the descent of the descent of |                                       |                                   |                                      |                   |                                 |                                   |                  |                              |                        |            |                         |             |          |                           |
| Bearch these pro                                                                                                    | gram infos Q                          | ]                                 |                                      |                   |                                 |                                   |                  |                              |                        |            |                         |             |          |                           |
| 2 Program infos                                                                                                    |                                       |                                   |                                      |                   |                                 |                                   |                  |                              |                        |            |                         | c           | apital_Q | uality_Participant is '7' |
| DELLT<br>Licens<br>Numb                                                                                                    | e v Facility<br>er Name               | Capital<br>Quality<br>Participant | Facility Type                        | License<br>Status | OSSE ECE<br>Subsidy<br>Provider | Capital<br>Quality<br>Designation | Group_Assignment | Street<br>Address            | Street<br>Address<br>2 | City       | State                   | Zip<br>Code | Ward     | Date Modified             |
| CDC-<br>1234                                                                                                    | Our Child<br>56 Development<br>Center | *                                 | CDC (Child<br>Development<br>Center) | Active            | *                               | Preliminary                       | Group 4          | 12 First<br>St. NE           |                        | Washington | District of<br>Columbia | 20002       | 5        | 09-04-2020 02:45 AM       |
| 2 💿 CDX-                                                                                                    | Our Child<br>57 Development           | *                                 | CDX (Child<br>Development<br>Home    | Active            | ~                               | Developing                        | Pilot            | 34 5 <sup>th</sup><br>St. SE |                        | Washington | District of<br>Columbia | 20032       | 8        | 09-04-2020 02:45 AM       |
| 1234                                                                                                    | Home                                  |                                   | Expanded)                            |                   |                                 |                                   |                  |                              |                        |            |                         |             |          |                           |

#### 8.1 Información de la instalación

La información de la instalación, que es la información de licencia en los archivos de la OSSE, es la primera subsección de la página de información de la instalación. Esta información no se puede editar en la aplicación CQIP de Quickbase.

|                                                                                                  |                                                            |                                     |                                                      | 🔍 ? 🌗   Hi, Test User OSSE DEL 👻 |
|--------------------------------------------------------------------------------------------------|------------------------------------------------------------|-------------------------------------|------------------------------------------------------|----------------------------------|
| III My Apps         CQIP 2021-2022                                                               | OSSE Continuous C                                          | uality Impro                        |                                                      |                                  |
| Home Facility Information COIP                                                                   | Site Visit Validation                                      | Goals Action Steps                  |                                                      |                                  |
| Facility Information > Program Info                                                              | <b>o 387</b>                                               |                                     |                                                      | 🖉 Edit 🖂 Email More 🗸            |
| ✓ FACILITY INFORMATION                                                                           |                                                            |                                     |                                                      | 1_ Return   Next >               |
| DELLT License Number                                                                             | Facility Name                                              |                                     |                                                      |                                  |
| CDC-123456                                                                                       | Our Child Developmer                                       | t Center                            |                                                      |                                  |
| License Issue Date                                                                               | Provider Name                                              |                                     |                                                      |                                  |
| 03-26-2018                                                                                       | Our Child Developmen                                       | nt, Ltd.                            |                                                      |                                  |
| Street Address 1                                                                                 | Street Address 2                                           | City                                |                                                      |                                  |
| 12 First St. NE                                                                                  |                                                            | Washington                          |                                                      |                                  |
| State                                                                                            | Zip Code                                                   | Ward                                |                                                      |                                  |
| District of Columbia                                                                             | 20002                                                      | 5                                   |                                                      |                                  |
| Phone                                                                                            | Point of Contact                                           | Contact Type                        | Email                                                |                                  |
| (555) 555-5555                                                                                   | Jane Smith                                                 | Center Director                     | jsmith@center.com                                    |                                  |
| Facility serves :                                                                                |                                                            |                                     |                                                      |                                  |
| ✓ Infant                                                                                         | ✓ Toddler                                                  | PreSchool                           | Pre-K School Age                                     |                                  |
| Non-Traditional Care                                                                             |                                                            |                                     |                                                      |                                  |
| This licensing information is on file with OSSE<br>information in DELLT, the licensing system of | <ol> <li>If you need to make updates to record.</li> </ol> | any of this information, please cor | tact your facility's licensing specialist to confirm |                                  |

Si necesita actualizar esta información, comuníquese con el especialista en licencias de su instalación para confirmar la información en la Herramienta de Licencias de la División de Aprendizaje Temprano (DELLT), el sistema de registro de licencias.

#### 8.2 Información sobre Capital Quality

La información de Capital Quality es la segunda subsección de la página de información de la instalación. Esta información no se puede editar en la aplicación CQIP de Quickbase.

| Facility Information > Pro     | pgram Info 387<br>eports & Charts      |                                   |                       |                               | 🖉 Edit 🗹 Email More 👻 |
|--------------------------------|----------------------------------------|-----------------------------------|-----------------------|-------------------------------|-----------------------|
| - CAPITAL QUALITY INFOR        | MATION                                 |                                   |                       |                               |                       |
| Capital Quality Framework      |                                        | Capital Quality Desig             | nation                |                               |                       |
| 1 Birth-to-Five                |                                        | 2 Progressing                     |                       |                               |                       |
| Full Report   Grid Edit   Emai | I More • 1 Validation                  |                                   |                       |                               |                       |
| MCCDC Designation              | MCCDC CQ Designation<br>Effective Date | Subsidy Reimbursement Designation | Capital Quality Group | Observation-based Designation |                       |
| 3 Progressing                  | 4 10-01-2019 5                         | Quality                           | 6 Group Four 7        | Progressing                   |                       |

Se muestra la siguiente información de Capital Quality<sup>2</sup>:

- Infraestructura de Capital Quality: Es la infraestructura de Capital Quality de la instalación (es decir, solo bebés y niños pequeños, edad preescolar/pre-K, desde el nacimiento hasta los cinco años, hogar de desarrollo infantil/hogar extendido) según los grupos de edad infantil para los que la instalación tiene licencia para prestar servicios.
- 2. Designación de Capital Quality: Es la designación basada en la observación de la instalación. (Consulte la definición de designación basada en la observación a continuación).
- 3. Designación de My Child Care DC (MCCDC): Es la designación de la instalación publicada en el sitio web de MCCDC.
- 4. Fecha de entrada en vigencia de la designación de MCCDC: Es la fecha de aplicación de la designación de MCCDC.
  - a. Si la instalación fue calificada en el otoño de 2019 utilizando dos años de datos de observación válidos, la fecha de entrada en vigencia de la designación de MCCDC es el 1 de octubre de 2019.
  - b. Si la instalación fue calificada en el otoño de 2021 utilizando un año de datos de observación válidos, la fecha de entrada en vigencia de la designación de MCCDC es el 1 de octubre de 2021.
  - c. Si la instalación se designa Preliminar, la fecha de entrada en vigencia de la designación de MCCDC es el 1 de octubre de 2021.
- 5. Designación de reembolso de subsidio: Es la designación de la instalación para el reembolso de subsidios escalonados según la política de exención de responsabilidad.
- 6. Grupo de Capital Quality: Es el grupo de Capital Quality de la instalación (es decir, piloto, grupo dos, grupo tres, grupo cuatro o grupo cinco).

<sup>&</sup>lt;sup>2</sup> Para obtener más información sobre Capital Quality, incluida la política de exención de responsabilidad, el cálculo de la calificación de Capital Quality y las definiciones de designaciones de Capital Quality, consulte la <u>guía técnica de</u> <u>Capital Quality</u>.

7. Designación basada en la observación: Es la designación más reciente de la instalación basada en uno o dos años de datos de observación válidos. Si su instalación no tiene ningún dato de observación válido con el que calcular una calificación y designación, la designación basada en la observación de su instalación es preliminar.

Si tiene preguntas sobre esta información, comuníquese con el equipo de Capital Quality de la OSSE por correo electrónico a <u>CapitalQuality@dc.gov.</u>

#### 8.3 Participación en el programa

La participación en el programa es la tercera subsección en la página de información de la instalación. Esta información no se puede editar en la aplicación CQIP de Quickbase.

Esta subsección muestra si su instalación participa en servicios de cuidado infantil subsidiados (es decir, ha celebrado y mantenido un acuerdo para servicios de cuidado infantil subsidiado con la OSSE), proveedor de subsidios de Nivel 2, Programa de Mejora y Expansión de Pre-K (PKEEP), Red de Mejora de la Calidad (QIN), Alianza empresarial de servicios compartidos, Healthy Tots o iniciativas de Bainum Family Foundation.

| OGRAMP          | ARTICIP                                        | ATION               |                                    |                                   |                                         |                 |                       |  |  |  |  |
|-----------------|------------------------------------------------|---------------------|------------------------------------|-----------------------------------|-----------------------------------------|-----------------|-----------------------|--|--|--|--|
| Full Report     | Full Report   Grid Edit   Email   More 🕶 1 CDF |                     |                                    |                                   |                                         |                 |                       |  |  |  |  |
| Sul<br>Ch<br>Si | bsidized<br>11d Care<br>ervices                | Level 2<br>provider | Pre-K Enhancement<br>and Expansion | Quality<br>Improvement<br>Network | Shared Services<br>Business<br>Alliance | Healthy<br>Tots | Bainum<br>Initiatives |  |  |  |  |
|                 | *                                              |                     |                                    |                                   |                                         |                 |                       |  |  |  |  |

Si tiene preguntas sobre esta información, comuníquese con el equipo de Capital Quality de la OSSE por correo electrónico a <u>CapitalQuality@dc.gov.</u>

#### 8.4 Personal de apoyo al programa

El personal de apoyo del programa es la cuarta subsección en la página de información de la instalación. Esta subsección muestra el personal de apoyo para los programas en los que participa su instalación.

| Program Type                   | Contact Type               | Point of Contact | Email Address          | Phone Number   |
|--------------------------------|----------------------------|------------------|------------------------|----------------|
| Licensing                      | Licensing Specialist       | Ruth Doe         | Ruth.Doe@dc.gov        |                |
| Capital Quality                | Quality Facilitator        | Lucy File        | lfile@erhurleyassoc.co | m              |
| Subsidized Child Care Services | Education Services Monitor | Frank Smith      | Frank.Smith@dc.gov     | (123) 456-7890 |

Se muestran automáticamente el personal de apoyo para la concesión de licencias, Capital Quality y los servicios de cuidado infantil subsidiados. Para agregar personal adicional de apoyo del programa, haga clic

en *Editar* en la barra de navegación en la parte superior de la página de información de la instalación y escriba la información en la fila inferior de la tabla de personal de apoyo del programa.

| Facility Information > Program Info 387<br>> Reports & Charts | <br>🖉 Edit 🛛 🖂 Email 🛛 More 🗸 |
|---------------------------------------------------------------|-------------------------------|
|                                                               |                               |

#### 8.5 Información del aula

La información del aula es la quinta subsección en la página de información de la instalación. Cada año, agregará información de inscripción del aula para su instalación.

Para agregar información de inscripción del aula, haga clic en *Editar* en la barra de navegación en la parte superior de la página de información de la instalación.

| ASSROOM IN        | FORMATIO                             | N                                                                                                |                                             |                                            |                                           |                                          |
|-------------------|--------------------------------------|--------------------------------------------------------------------------------------------------|---------------------------------------------|--------------------------------------------|-------------------------------------------|------------------------------------------|
| Classroom<br>Name | Number<br>of<br>Enrolled<br>Children | Age Ranges of Enrolled<br>Children<br>(If the classroom is mixed<br>age, select all that apply.) | Youngest Enrolled Child's Month of<br>Birth | Youngest Enrolled Child's Year of<br>Birth | Oldest Enrolled Child's Month of<br>Birth | Oldest Enrolled Child's Year of<br>Birth |

Haga clic en una fila de la tabla de información del aula y escriba el nombre del primer aula.

|                | <ul> <li>Reports &amp;</li> </ul>            | Charts                                                                                        |                                                                                                    |                                                                                                    |                                                                                                    | Save & close                                                                                                    | Cancel                                                                                                    |
|----------------|----------------------------------------------|-----------------------------------------------------------------------------------------------|----------------------------------------------------------------------------------------------------|----------------------------------------------------------------------------------------------------|----------------------------------------------------------------------------------------------------|----------------------------------------------------------------------------------------------------|----------------------------------------------------------------------------------------------------|
| OM INFORM      | ATION                                        |                                                                                               |                                                                                                    |                                                                                                    |                                                                                                    |                                                                                                    |                                                                                                    |
| lassroom More  | •                                            |                                                                                               |                                                                                                    |                                                                                                    |                                                                                                    | 0 Classrooms                                                                                                    |                                                                                                    |
| Classroom Name | Number of<br>Enrolled<br>Children            | Age Ranges of Enrolled Children<br>(If the classroom is mixed<br>age, select all that apply.) | Youngest Enrolled Child's Month of Birth                                                                                                    | Youngest Enrolled Child's Year of Birth                                                                                                    | Oldest Enrolled Child's Month of Birth                                                                                                    | Oldest Enrolled Child's Year of Birth                                                                                                    |                                                                                                    |
|                | 1                                            |                                                                                               |                                                                                                    |                                                                                                    |                                                                                                    |                                                                                                    |                                                                                                    |
|                |                                              |                                                                                               |                                                                                                    |                                                                                                    |                                                                                                    |                                                                                                    |                                                                                                    |
|                |                                              |                                                                                               |                                                                                                    |                                                                                                    |                                                                                                    |                                                                                                    |                                                                                                    |
|                | OM INFORM<br>lassroom More<br>Classroom Name | OM INFORMATION                                                                                | OM INFORMATION lassroom More Classroom Name Number of Classroom Name Number of Classroom i model Classroom i model Class | OM INFORMATION           Isstroom         More ▼           Classroom         Number of<br>Encliner         Age Barges of Enclined Children<br>Officer oge, select all that apply.)         Youngest Enrolled Child's Month of Birth | OM INFORMATION       Isstroom More •       Classroom Name     App Barges of Enciled Ohldren<br>Online     App Barges of Enciled Ohldren<br>one, select all that apply)     Youngest Enrolled Child's Month of Birth     Youngest Enrolled Ohld's Year of Birth       Classroom Name     Image: select all that apply)     Image: select all that apply)     Image: select all that apply)     Image: select all that apply) | OM INFORMATION           Isstroom More +           Classroom Name         Age Barges of Enrolled Child's Month of Birth eggs         Youngest Enrolled Child's Month of Birth eggs         Youngest Enrolled Child's Year of Birth eggs         Oldest Enrolled Child's Month of Birth eggs         Oldest Enrolled Child's Month of Birth eggs         Oldest Enrolled Child's Month of Birth eggs         Oldest Enrolled Child's Month of Birth eggs         Oldest Enrolled Child's Month of Birth eggs         Oldest Enrolled Child's Month of Birth eggs         Oldest Enrolled Child's Month of Birth eggs         Oldest Enrolled Child's Month of Birth eggs         Oldest Enrolled Child's Month of Birth eggs         Oldest Enrolled Child's Month of Birth eggs         Oldest Enrolled Child's Month of Birth eggs         Oldest Enrolled Child's Month of Birth eggs         Oldest Enrolled Child's Month of Birth eggs         Oldest Enrolled Child's Month of Birth eggs | ON INFORMATION         OClassroom         Nome       Age Banges of Enrolled Child's Month of Birth<br>Child's deprogram       Youngest Enrolled Child's Month of Birth<br>Ongest enrolled Child's Month of Birth       Oldest Enrolled Child's Month of Birth<br>Ongest enrolled Child's Month of Birth       Oldest Enrolled Child's Month of Birth       Oldest Enrolled Child's Month of Birth         Image:       Image: |

Escriba el número de niños inscritos en el aula y seleccione los rangos de edad de esos niños inscritos. Si el aula es de edad mixta, seleccione todos los rangos de edad que correspondan.

|       |                 | <ul> <li>Reports 8</li> </ul>     | Charts                                                                                        |                                          |                                         |                                        | Save & Libbo                          | Carro |
|-------|-----------------|-----------------------------------|-----------------------------------------------------------------------------------------------|------------------------------------------|-----------------------------------------|----------------------------------------|---------------------------------------|-------|
| LASSR | ROOMINFORM      | ATION                             |                                                                                               |                                          |                                         |                                        |                                       |       |
| New   | v Classroom Mor | e 🕶 :                             |                                                                                               |                                          |                                         |                                        | 0 Classrooms                          |       |
|       | Classroom Name  | Number of<br>Enrolled<br>Children | Age Ranges of Enrolled Children<br>(If the classroom is mixed<br>age, select all that apply.) | Youngest Enrolled Child's Month of Birth | Youngest Enrolled Child's Year of Birth | Oldest Enrolled Child's Month of Birth | Oldest Enrolled Child's Year of Birth |       |
|       | Classroom 1     | 8                                 | 0-24 months                                                                                   |                                          |                                         |                                        |                                       |       |
|       |                 |                                   | Search choices                                                                                | Q                                        |                                         |                                        |                                       |       |
|       |                 |                                   | 0-24 months                                                                                   |                                          |                                         |                                        |                                       |       |
| DBSER | VATION REPOR    | RTS                               | <ul> <li>24-30 months</li> <li>30-48 months</li> <li>48-60 months</li> </ul>                  |                                          |                                         |                                        |                                       |       |

Seleccione el mes y el año de nacimiento del niño inscrito más pequeño del aula y el mes y el año de nacimiento del niño inscrito más grande del aula.

| ew Classroom Mor | e 🕶                               |                                                                                               |                                          |                                         |                                        | 0 Classrooms                                 |
|------------------|-----------------------------------|-----------------------------------------------------------------------------------------------|------------------------------------------|-----------------------------------------|----------------------------------------|----------------------------------------------|
| Classroom Name   | Number of<br>Enrolled<br>Children | Age Ranges of Enrolled Children<br>(If the classroom is mixed<br>age, select all that apply.) | Youngest Enrolled Child's Month of Birth | Youngest Enrolled Child's Year of Birth | Oldest Enrolled Child's Month of Birth | Oldest Enrolled Child's Year of Birth        |
| Classroom 1      | 8                                 | 0-24 months                                                                                   | January                                  | 2020                                    | July                                   | •                                            |
|                  |                                   |                                                                                               |                                          |                                         |                                        | 2013<br>2014<br>2015<br>2016<br>2017<br>2018 |

Repita el proceso para cada aula de su instalación y haga clic en *Guardar y cerrar* para guardar la información.

La capacidad autorizada de su instalación y esta información se utilizarán para determinar la elegibilidad para las Escalas de Valoración del Entorno (ERS) o las observaciones del Sistema de Puntaje para Evaluación del Aula (CLASS).

#### 8.6 Informes de observación

Los informes de observación son la sexta subsección en la página de información de la instalación. Cada año, puede optar por cargar sus informes de observación con fines de mantenimiento de registros.

Para cargar un informe de observación, haga clic en *Editar* en la barra de navegación en la parte superior de la página de información de la instalación.

| Facility Information     | Program Info 387<br>Reports & Charts | ✓ Edit J ☑ Email More - |
|--------------------------|--------------------------------------|-------------------------|
| ✓ OBSERVATION REPO       | राइ                                  |                         |
| Environment Rating Scale | (ERS) Reports                        |                         |
| Fiscal Year Upload       | 1                                    |                         |
| Classroom Assessment So  | oring System (CLASS) Reports         |                         |
| Fiscal Year Upload       |                                      |                         |

Haga clic en *Agregar ERS* para agregar un informe de ERS o haga clic en *Agregar CLASS* para agregar un informe de CLASS. En las siguientes capturas de pantalla, agregaremos un informe de ERS.

| Facility Information >                                | Edit Program Info 387<br>• Reports & Charts | KOP . | Save & close Cancel |
|-------------------------------------------------------|---------------------------------------------|-------|---------------------|
| · OBSERVATION REPO                                    | RTS                                         |       |                     |
| Environment Rating Scales                             | (ERS) Reports                               |       |                     |
| Add ERS<br>Fiscal Year Upload<br>No ERS REPORTS found |                                             |       |                     |
| Classroom Assessment Sco                              | oring System (CLASS) Reports                |       |                     |
| Add CLASS                                             |                                             |       |                     |
| Fiscal Year Upload                                    |                                             |       |                     |

Después de hacer clic en *Agregar ERS,* verá una página con una selección para el año fiscal del informe y un lugar para cargar el informe. Seleccione el año fiscal del informe.

|             |                                                                            |            |            |       |                                       |                        |  | Q      | ? | !   Hi, Test User OSS |  |
|-------------|----------------------------------------------------------------------------|------------|------------|-------|---------------------------------------|------------------------|--|--------|---|-----------------------|--|
| 🔢 My Apps   |                                                                            |            |            |       |                                       |                        |  |        |   |                       |  |
| Home        | Facility Information                                                       | ₹‡<br>CQIP | Site Visit | Goals | <b>ে<sub>ি</sub>ি</b><br>Action Steps | Identify Formal Assess |  |        |   |                       |  |
| Environme   | Environmental Ratings Scales (ERS) > Add ERS REPORT                        |            |            |       |                                       |                        |  | Cancel |   |                       |  |
| Fiscal Year |                                                                            | •          |            |       |                                       |                        |  |        |   |                       |  |
| Upload      | 2016-2017<br>2017-2018<br>2018-2019                                        |            |            |       |                                       |                        |  |        |   |                       |  |
| Save & clo  | 2019-2020<br>2020-2021<br>2021-2022<br>2022-2023<br>2023-2024<br>2024-2025 |            |            |       |                                       |                        |  |        |   |                       |  |

Haga clic en *Elegir archivo* para cargar el informe.

|             |                       |                    |            |              |                       |                        |  | Q | ? | !   Hi, Test L | lser OSSI |        |
|-------------|-----------------------|--------------------|------------|--------------|-----------------------|------------------------|--|---|---|----------------|-----------|--------|
| 🔢 My Apps   |                       |                    |            |              |                       |                        |  |   |   |                |           |        |
| Home        | Facility Information  | <b>₹</b> ₽<br>CQIP | Site Visit | (@)<br>Goals | ିଲ୍ଲି<br>Action Steps | Identify Formal Assess |  |   |   |                |           |        |
| Environn    | nental Ratings Sca    | les (ERS)          | Add ERS    | REPORT       |                       |                        |  |   |   | Save & close   | •         | Cancel |
| Fiscal Year | 2018-2019             | ÷                  |            |              |                       |                        |  |   |   |                |           |        |
| Upload      | Choose File No file d | nosen              |            |              |                       |                        |  |   |   |                |           |        |
| Save & c    | lose 👻 Cancel         |                    |            |              |                       |                        |  |   |   |                |           |        |

Después de hacer clic en *Elegir archivo,* verá un cuadro emergente para seleccionar el archivo desde su ubicación en su computadora. Utilice el menú de la izquierda para navegar por las carpetas y archivos de su computadora. Haga clic en el archivo que desea cargar y, a continuación, haga clic en *Abrir*.

| Open                                                        |                            |     |                         |        | × |
|-------------------------------------------------------------|----------------------------|-----|-------------------------|--------|---|
| $\leftarrow \rightarrow \checkmark \uparrow \clubsuit$ This | PC → Downloads             | ٽ ~ | Search Downloads        |        | Q |
| Organize 👻 New folder                                       |                            |     |                         | · 🔳    | ? |
| / 💻 This PC                                                 | Name                       |     |                         |        |   |
| 3D Objects                                                  | 🗾 CLASS_Report_2018-19.pdf |     |                         |        |   |
| Desktop                                                     | 🔁 ERS_Report_2018-19.pdf   |     |                         |        |   |
| Documents                                                   |                            |     |                         |        |   |
| 👆 Downloads                                                 |                            |     |                         |        |   |
| 👌 Music                                                     |                            |     |                         |        |   |
| Pictures                                                    |                            |     |                         |        |   |
| Videos                                                      |                            |     |                         |        |   |
| 🖺 Windows (C:)                                              |                            |     |                         |        |   |
|                                                             |                            |     |                         |        |   |
| ~ <                                                         |                            |     |                         |        | > |
| File nan                                                    | e: ERS_Report_2018-19.pdf  | ~   | All Files (*.*)<br>Open | Cancel | ~ |

Después de hacer clic en *Abrir*, verá el nombre del archivo que seleccionó junto al campo de carga. Haga clic en *Guardar y cerrar* para finalizar la carga del informe.

|             |                      |                |            |             |                                         |                        |  | Q | ? | 🕛   Hi, Test User O | SSE DEL 👻 |   |
|-------------|----------------------|----------------|------------|-------------|-----------------------------------------|------------------------|--|---|---|---------------------|-----------|---|
| 🔢 My Apps   |                      |                |            |             |                                         |                        |  |   |   |                     |           |   |
| n<br>Home   | Facility Information | 값<br>COIP      | Site Visit | ()<br>Goals | <b>চ্চি<sup>0</sup></b><br>Action Steps | ldentify Formal Assess |  |   |   |                     |           |   |
| Environm    | ental Ratings Sca    | les (ERS)      | Add ERS    | REPORT      |                                         |                        |  |   |   | Save & close 👻      | Cancel    |   |
| Fiscal Year | 2018-2019            | •              |            |             |                                         |                        |  |   |   |                     |           | 1 |
| Upload      | Choose File ERS_Rep  | ort_2018-19.pd | 7          |             |                                         |                        |  |   |   |                     |           |   |
| Save & cl   | ose 👻 Cancel         |                |            |             |                                         |                        |  |   |   |                     |           |   |

Después de hacer clic en *Guardar y cerrar*, verá el informe cargado agregado a la subsección Informes de ERS. Repita el proceso para cualquier otro informe de ERS o CLASS que desee cargar. Haga clic en *Guardar y cerrar* para guardar todos los informes de observación cargados.

| Facility Information >    | Edit Program Info 387<br>> Reports & Charts | Save & close Cancel |
|---------------------------|---------------------------------------------|---------------------|
| ✓ OBSERVATION REPO        | TS                                          |                     |
| Environment Rating Scales | ERS) Reports                                |                     |
| Add ERS                   |                                             |                     |
| Full Report   Grid Edit   | mail More V 1ERS REPORT<br>Upload           |                     |
| 0 2018-2019               | ERS_Report_2018-19.pdf                      |                     |
| Classroom Assessment Sco  | ing System (CLASS) Reports                  |                     |
| Add CLASS                 |                                             |                     |
| Fiscal Year Upload        | l .                                         |                     |
| No CLASS REPORTS found    |                                             |                     |

Página 21 de 48

#### 8.7 Visitas al sitio

Las visitas al sitio son la séptima subsección en la página de información de la instalación. Una vez que su QF agregue uno o más registros de visitas al sitio, verá los registros enumerados aquí.

| Facility Inform | ation >               | Edit Prog<br>• Reports & 0 | <b>iram ini</b><br>Charts      | fo 387                       |                   |                     |                             |                  |                                          |                                        | Sav                                                      | e & close 👻 Cancel                         |
|-----------------|-----------------------|----------------------------|--------------------------------|------------------------------|-------------------|---------------------|-----------------------------|------------------|------------------------------------------|----------------------------------------|----------------------------------------------------------|--------------------------------------------|
| ✓ SITE VISITS   |                       |                            |                                |                              |                   |                     |                             |                  |                                          |                                        |                                                          |                                            |
| Facility_Name   | Site<br>Visit<br>Date | Type<br>of Visit           | Site<br>Visit<br>Start<br>Time | Site<br>Visit<br>End<br>Time | Hours<br>of Visit | Visit<br>Cancelled? | Site visit<br>cancelled for | Area of<br>Focus | Site Visit Notes:<br>Quality Facilitator | Describe any efforts<br>with QIN Coach | Describe any efforts with Shared<br>Services specialist. | Site Visit Notes: On-site<br>Administrator |
| No visits found |                       |                            |                                |                              |                   |                     |                             |                  |                                          |                                        |                                                          |                                            |

Para agregar sus propias notas a cada registro de visita al sitio, puede hacer clic en el icono del ojo <sup>1</sup> al lado del registro para ver el registro de visitas al sitio o hacer clic en el icono del lápiz <sup>1</sup> al lado del registro para editar el registro de visitas al sitio.

#### 8.8 Metas y medidas de acción

Las metas y medidas de acción son la octava subsección en la página de información de la instalación. Una vez que agregue una o más metas y medidas de acción, las verá enumeradas aquí.

Para agregar una meta, haga clic en *Editar*.

| Facility Informat | tion ≥ Pro<br>▶Re     | ogram Ir<br>eports & Ch | n <b>fo 387</b><br>arts        | 7                            |                   |                     |                             |                  |                                          |                                        | C                                                        | Edit 🖸 Email More                          |
|-------------------|-----------------------|-------------------------|--------------------------------|------------------------------|-------------------|---------------------|-----------------------------|------------------|------------------------------------------|----------------------------------------|----------------------------------------------------------|--------------------------------------------|
| SITE VISITS       |                       |                         |                                |                              |                   |                     |                             |                  |                                          |                                        |                                                          |                                            |
| Facility_Name     | Site<br>Visit<br>Date | Type<br>of Visit        | Site<br>Visit<br>Start<br>Time | Site<br>Visit<br>End<br>Time | Hours<br>of Visit | Visit<br>Cancelled? | Site visit<br>cancelled for | Area of<br>Focus | Site Visit Notes:<br>Quality Facilitator | Describe any efforts<br>with QIN Coach | Describe any efforts with Shared<br>Services specialist. | Site Visit Notes: On-site<br>Administrator |
| No visits found   |                       |                         |                                |                              |                   |                     |                             |                  |                                          |                                        |                                                          |                                            |
| GOALS & ACTIO     | N STEPS               |                         |                                |                              |                   |                     |                             |                  |                                          |                                        |                                                          |                                            |
| Goals             |                       |                         |                                |                              |                   |                     |                             |                  |                                          |                                        |                                                          |                                            |
| Facility Name     | DELLT Licen:          | se Number               | Goal                           | Title (                      | Goal Descrip      | ntion SMAR          | T Assessment Che            | ecklist CC       | QIP Alignment Res                        | ources Needed                          |                                                          |                                            |
| No goals found    |                       |                         |                                |                              |                   |                     |                             |                  |                                          |                                        |                                                          |                                            |
| Action Steps      |                       |                         |                                |                              |                   |                     |                             |                  |                                          |                                        |                                                          |                                            |
| Facility Name     | DELLT Licen:          | se Number               | Action                         | n Step Titl                  | le Action         | n Step Descripti    | on Completio                | on Status        | Date Created Goa                         | al Title Goal Description              | Notes from OSA Notes from Qu                             | ality Facilitator                          |
| No actions found  |                       |                         |                                |                              |                   |                     |                             |                  |                                          |                                        |                                                          |                                            |

Después de hacer clic en *Editar*, haga clic en el botón *Agregar meta*.

| Facility Information         | <ul> <li>Edit Progr</li> <li>Reports &amp; Cl</li> </ul> | <b>am Info 3</b><br>harts                 | 87                                     |                     |                             |                  |                                          |                                        | Sa                                                       | ve & close 👻 Cancel                        |
|------------------------------|----------------------------------------------------------|-------------------------------------------|----------------------------------------|---------------------|-----------------------------|------------------|------------------------------------------|----------------------------------------|----------------------------------------------------------|--------------------------------------------|
| ✓ SITE VISITS                |                                                          |                                           |                                        |                     |                             |                  |                                          |                                        |                                                          |                                            |
| Si<br>Facility_Name Vi<br>Da | e Type<br>it of Visit                                    | Site S<br>Visit Vi<br>Start E<br>Time Tir | ite<br>isit Hours<br>nd of Visit<br>ne | Visit<br>Cancelled? | Site visit<br>cancelled for | Area of<br>Focus | Site Visit Notes:<br>Quality Facilitator | Describe any efforts<br>with QIN Coach | Describe any efforts with Shared<br>Services specialist. | Site Visit Notes: On-site<br>Administrator |
| No visits found              |                                                          |                                           |                                        |                     |                             |                  |                                          |                                        |                                                          |                                            |
| - GOALS & ACTION S           | TEPS                                                     |                                           |                                        |                     |                             |                  |                                          |                                        |                                                          |                                            |
| Add Goal<br>Goals            |                                                          |                                           |                                        |                     |                             |                  |                                          |                                        |                                                          |                                            |
| Facility Name DELL           | License Number                                           | Goal Title                                | Goal Descrip                           | tion SMAR           | Assessment Che              | cklist CC        | NP Alignment Reso                        | urces Needed                           |                                                          |                                            |
| No goals found               |                                                          |                                           |                                        |                     |                             |                  |                                          |                                        |                                                          |                                            |
| Action Steps                 |                                                          |                                           |                                        |                     |                             |                  |                                          |                                        |                                                          |                                            |
| Facility Name DELL           | License Number                                           | Action Ste                                | p Title Action                         | Step Description    | on Completio                | n Status         | Date Created Goal                        | Title Goal Description                 | Notes from OSA Notes from Qual                           | ity Facilitator                            |
| No actions found             |                                                          |                                           |                                        |                     |                             |                  |                                          |                                        |                                                          |                                            |

Después de hacer clic en **Agregar meta**, verá una página donde puede agregar información sobre su meta. Complete la información de esta página escribiendo o seleccionando en los menús desplegables.

|                                                                               |                                                                                                    |                  |            |                   |                              |                        | Q | ? 🛾 | Hi, Test User  | OSSE DEL 👻 |
|-------------------------------------------------------------------------------|----------------------------------------------------------------------------------------------------|------------------|------------|-------------------|------------------------------|------------------------|---|-----|----------------|------------|
| My Apps                                                                       |                                                                                                    |                  |            |                   |                              |                        |   |     |                |            |
| A Home                                                                        | Facility Information                                                                                | ₹‡<br>CQIP       | Site Visit | <b>@</b><br>Goals | 0 <b>ල</b> 0<br>Action Steps | Identify Formal Assess |   |     |                |            |
| Goals > /                                                                     | Add Goal<br>Reports & Charts                                                                        |                  |            |                   | -                            |                        |   | 1   | Save & close 👻 | Cancel     |
| GOALS                                                                         |                                                                                                    |                  |            |                   |                              |                        |   |     |                |            |
| 1. Goal Title                                                                 | Ē.                                                                                                  |                  |            |                   |                              |                        |   |     |                |            |
| 1                                                                             |                                                                                                    |                  |            |                   |                              |                        |   |     |                |            |
| 2. Goal Dese                                                                  | cription                                                                                            |                  |            |                   |                              |                        |   |     |                |            |
|                                                                               |                                                                                                    |                  |            |                   |                              |                        |   |     |                |            |
|                                                                               |                                                                                                    |                  |            |                   |                              |                        |   |     |                |            |
|                                                                               |                                                                                                    |                  |            |                   |                              |                        |   |     |                |            |
|                                                                               |                                                                                                    |                  |            |                   |                              |                        |   |     |                |            |
|                                                                               |                                                                                                    |                  |            | 10                |                              |                        |   |     |                |            |
| 3. SMART A                                                                    | ssessment Checklist                                                                                 |                  |            | 10                |                              |                        |   |     |                |            |
| 3. SMART A                                                                    | ssessment Checklist                                                                                 | 0                |            | 16                |                              |                        |   |     |                |            |
| 3. SMART A                                                                    | ssessment Checklist                                                                                 | 0                |            |                   |                              |                        |   |     |                |            |
| 3. SMART A:<br>4. CQIP Alig                                                   | ssessment Checklist                                                                                 | ٥                |            |                   |                              | •                      |   |     |                |            |
| 3. SMART A:                                                                   | ssessment Checklist                                                                                 | •                |            | .16               |                              | •                      |   |     |                |            |
| 3. SMART A<br>4. CQIP Alig<br>5. Resources                                    | ssessment Checklist<br>inment<br>s Needed(Select all that appl                                      | o<br>ly.)        |            | 10                |                              | •                      |   |     |                |            |
| 3. SMART A:<br>4. COIP Alig<br>5. Resource:                                   | ssessment Checklist<br>inment<br>s Needed(Select all that appl                                      | e<br>ly.)        |            |                   |                              | •                      |   |     |                |            |
| 3. SMART As<br>4. CQIP Alig<br>5. Resources<br>6. Notes from                  | ssessment Checklist<br>priment<br>s Needed(Select all that appl<br>m Quality Facilitator            | o<br>ly.)        |            | _10               |                              | •                      |   |     |                |            |
| 3. SMART A:<br>4. COIP Alig<br>5. Resource:<br>6. Notes from<br>7. Notes from | ssessment Checklist<br>Inment<br>In Needed(Select all that appl<br>m Quality Facilitator<br>m OSA   | e<br>by.)<br>e   |            |                   |                              | *                      |   |     |                |            |
| 3. SMART A:<br>4. CQIP Alig<br>5. Resource:<br>6. Notes from<br>7. Notes from | ssessment Checklist<br>inment<br>is Needed(Select all that appl<br>m Quality Facilitator<br>m OSA   | 0<br>(y,)<br>0   |            |                   |                              | ×                      |   |     |                |            |
| 3. SMART A:<br>4. COIP Alig<br>5. Resource:<br>6. Notes from<br>7. Notes from | ssessment Checklist<br>Inment<br>In Reeded(Select all that appl<br>In Quality Facilitator<br>In OSA | \$<br>(y.)<br>\$ |            |                   |                              | ×                      |   |     |                |            |

Desplácese hacia abajo en la página para continuar completando la información y haga clic en una fila en la tabla de medidas de acción para agregar una. Agregue tantas medidas de acción como planee tomar para alcanzar esta meta.

| Reports & Charts                                                                        |                                                              |  |
|-----------------------------------------------------------------------------------------|--------------------------------------------------------------|--|
|                                                                                         |                                                              |  |
| 3. SMART Assessment Checklist                                                           |                                                              |  |
| ٠                                                                                       |                                                              |  |
|                                                                                         |                                                              |  |
| 4. CQIP Alignment                                                                       |                                                              |  |
|                                                                                         | •                                                            |  |
| 5. Resources Needed(Select all that apply.)                                             |                                                              |  |
| •                                                                                       |                                                              |  |
|                                                                                         |                                                              |  |
| 6. Notes from Quality Facilitator                                                       |                                                              |  |
| 7 Notes from OSA                                                                        |                                                              |  |
|                                                                                         |                                                              |  |
|                                                                                         |                                                              |  |
|                                                                                         |                                                              |  |
|                                                                                         |                                                              |  |
| Actions                                                                                 |                                                              |  |
| Actions                                                                                 | 0 Actions                                                    |  |
| Actions New Action More  Action Step Title Actions                                      | O Actions.                                                   |  |
| Actions New Action More  Action Step Title Action 5                                     | Q.Actions<br>Rep Description Completion Status Date Created  |  |
| Actions New Action More  Action Step Title Action 5                                     | O.Actions<br>Rep Description Completion Status Date Created  |  |
| Actions New Action More  Action Step Title Action 5                                     | O Actions Description Completion Status Date Created         |  |
| Actions           New Action         More •           Action Step Title         Actions | O Actions<br>Step Description Completion Status Date Created |  |
| Actions                                                                                 | O Actions. Step Description Completion Status Date Created   |  |
| Actions New Action More  Action Step Title Action 5                                     | O Actions                                                    |  |

Haga clic en *Guardar y cerrar* cuando haya completado la información.

Puede continuar agregando información (p. ej, notas) a cada meta que creó a lo largo del año del programa.

#### 8.9 CQIP

CQIP es la octava subsección en la página de información de la instalación. Haga clic en el icono del ojo junto al registro del CQIP para ver el CQIP o haga clic en el icono del lápiz junto al registro para editar el CQIP.

| Facility Informat | tion > Pr<br>≯⊺       | <b>ogram ir</b><br>Reports & Ch                     | n <b>fo 387</b><br>arts        | 7                                                                                                    |                            |                                                                                                    |                             |                  |                                          |                                        |                                                         | 🖉 Edit 🖾 Email More                          |
|-------------------|-----------------------|-----------------------------------------------------|--------------------------------|----------------------------------------------------------------------------------------------------|----------------------------|----------------------------------------------------------------------------------------------------|-----------------------------|------------------|------------------------------------------|----------------------------------------|---------------------------------------------------------|----------------------------------------------|
| SITE VISITS       |                       |                                                     |                                |                                                                                                    |                            |                                                                                                    |                             |                  |                                          |                                        |                                                         |                                              |
| Facility_Name     | Site<br>Visit<br>Date | Type<br>of Visit                                    | Site<br>Visit<br>Start<br>Time | Site<br>Visit H<br>End o<br>Time                                                                                 | Hours Visit<br>f Visit Can | t Si<br>celled? ca                                                                                                    | te visit<br>incelled for    | Area of<br>Focus | Site Visit Notes:<br>Quality Facilitator | Describe any efforts<br>with QIN Coach | Describe any efforts with Share<br>Services specialist. | d Site Visit Notes: On-site<br>Administrator |
| No visits found   |                       |                                                     |                                |                                                                                                    |                            |                                                                                                    |                             |                  |                                          |                                        |                                                         |                                              |
| COALS & ACTIO     | NI CTERC              |                                                     |                                |                                                                                                    |                            |                                                                                                    |                             |                  |                                          |                                        |                                                         |                                              |
| GOALS & ACTIC     | NSIEPS                | (                                                   |                                |                                                                                                    |                            |                                                                                                    |                             |                  |                                          |                                        |                                                         |                                              |
| Facility Name     | DELLT Lice            | nse Number                                          | Goal                           | Title Goa                                                                                                    | Description                | SMART As                                                                                                    | essment Che                 | cklist CC        | IP Alianment Re                          | sources Needed                         |                                                         |                                              |
|                   |                       |                                                     |                                | and the second second second second second second second second second second second second second second second |                            |                                                                                                    | A construction of the state |                  |                                          |                                        |                                                         |                                              |
| No goals found    |                       |                                                     |                                |                                                                                                    |                            |                                                                                                    |                             |                  |                                          |                                        |                                                         |                                              |
| Action Steps      |                       |                                                     |                                |                                                                                                    |                            |                                                                                                    |                             |                  |                                          |                                        |                                                         |                                              |
| Facility Name     | DELLT Licer           | nse Number                                          | Action                         | n Step Title                                                                                                    | Action Step                | Description                                                                                                    | Completio                   | n Status         | Date Created Go                          | oal Title Goal Description             | Notes from OSA Notes from                               | Quality Facilitator                          |
| No actions found  |                       |                                                     |                                |                                                                                                    |                            |                                                                                                    |                             |                  |                                          |                                        |                                                         |                                              |
|                   |                       |                                                     |                                |                                                                                                    |                            |                                                                                                    |                             |                  |                                          |                                        |                                                         |                                              |
| CQIP              |                       |                                                     |                                |                                                                                                    |                            |                                                                                                    |                             |                  |                                          |                                        |                                                         |                                              |
|                   |                       |                                                     |                                |                                                                                                    |                            |                                                                                                    |                             |                  |                                          |                                        |                                                         |                                              |
| Full Report Gri   | d Edit   Ema          | all   More 🔻                                        | 1 COIP                         |                                                                                                    | DEUT                       | inner Munche                                                                                                    | Owen                        | Completion       | 0                                        | 111 10 111                             |                                                         |                                              |
| Quality           | sacurator             | > Facility N                                        | Name                           |                                                                                                    |                            | The state of the second second s |                             |                  | U SVORALL V                              | ompioton (Compioto)                    |                                                         |                                              |
| Quality           | Facilitator           | <ul> <li>Facility No.</li> <li>Our Child</li> </ul> | Name                           | mont Cont                                                                                                    |                            | 1224EC                                                                                                    | n Overall                   | completion       | Overall Co                               | 1 06%                                  |                                                         |                                              |

Consulte la *Sección 9*. *CQIP* para conocer los pasos para completar el CQIP. *Sección 9*. *CQIP* también describe cómo acceder al CQIP desde la página de inicio de la aplicación CQIP de Quickbase.

#### 9. CQIP

En la página principal, haga clic en *CQIP* para ir a la sección CQIP.

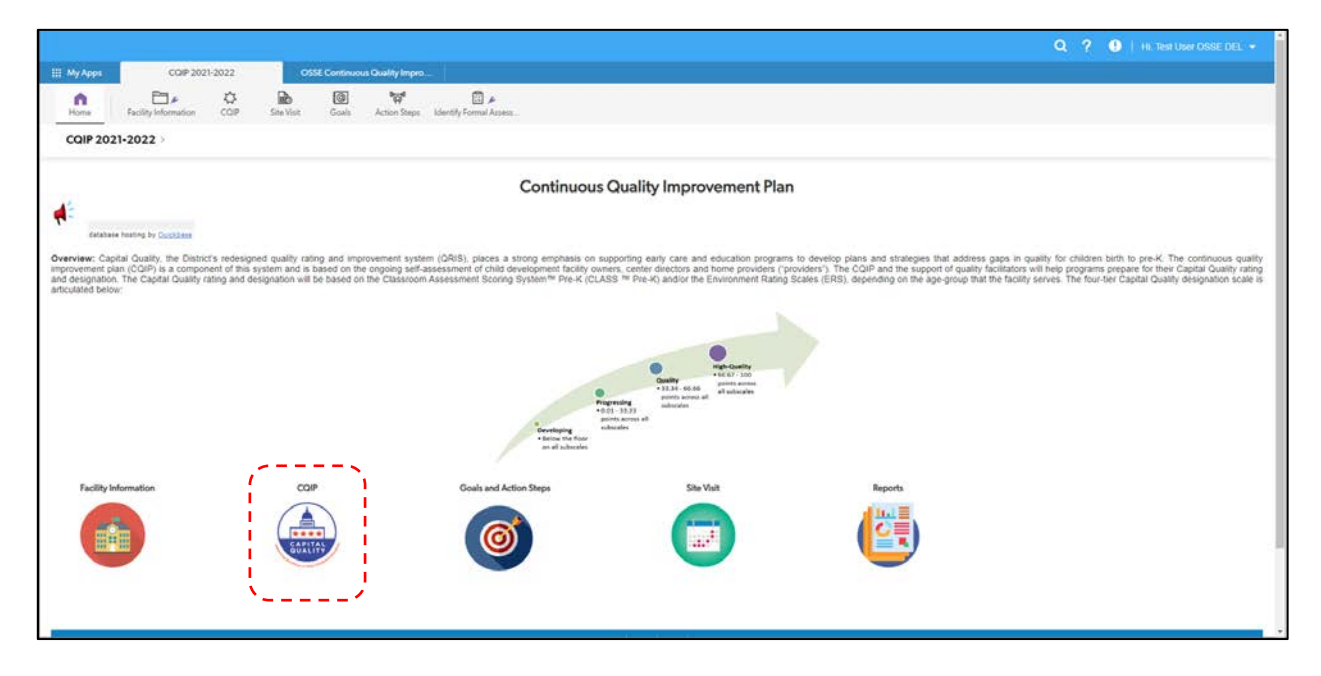

Después de hacer clic en *CQIP*, verá una lista de programas a los que tiene acceso.

|                 |                                     |               |               |               |                             |                     |     |  |  |  |   |     | Q          | ?  | • + H    | li, Test | t User OSS | e del 👻 |  |
|-----------------|-------------------------------------|---------------|---------------|---------------|-----------------------------|---------------------|-----|--|--|--|---|-----|------------|----|----------|----------|------------|---------|--|
| 🔢 My Apps       | CQIP 202                            | 1-2022        | os            | SE Continuo   | ous Quality Impro           |                     |     |  |  |  |   |     |            |    |          |          |            |         |  |
| n<br>Home       | Facility Information                | CQIP          | Site Visit    | <b>G</b> oals | <b>وروا</b><br>Action Steps | ldentify Formal Ass | ess |  |  |  |   |     |            |    |          |          |            |         |  |
| CQIP > CO       | <b>QIP Home</b><br>Reports & Charts |               |               |               |                             |                     |     |  |  |  | С | New | style (bet | a) | 🖉 Grid I | dit      | Email      | More •  |  |
| Search these CQ | ips O                               |               |               |               |                             |                     |     |  |  |  |   |     |            |    |          |          |            |         |  |
| COIP Report 2 C | OIPS                                |               |               |               |                             | الم                 |     |  |  |  |   |     |            |    |          |          |            |         |  |
| Quali           | ty Facilitator Fac                  | ility Name    |               |               | DELLT Lic                   | ense Number         |     |  |  |  |   |     |            |    |          |          |            |         |  |
| CDC (1 CQIP)    |                                     |               |               |               |                             |                     |     |  |  |  |   |     |            |    |          |          |            |         |  |
| 10              | OL                                  | ır Child Deve | elopment Cent | ter           | CDC-12                      | 3456                |     |  |  |  |   |     |            |    |          |          |            |         |  |
| CDX (1 CQIP)    |                                     |               |               |               |                             |                     |     |  |  |  |   |     |            |    |          |          |            |         |  |
| 10              | OL                                  | r Child Dev   | elopment Horr | ne            | CDX-12                      | 3457                |     |  |  |  |   |     |            |    |          |          |            |         |  |
|                 |                                     |               |               |               |                             |                     |     |  |  |  |   |     |            |    |          |          |            |         |  |
|                 |                                     |               |               |               |                             |                     |     |  |  |  |   |     |            |    |          |          |            |         |  |

Para acceder a la sección CQIP de una instalación, haga clic en el icono del ojo<sup>o</sup> junto al nombre de la instalación para ver el CQIP o haga clic en el icono del lápiz *o* junto al nombre de la instalación para editar el CQIP.

|                      |                |                |                  |                      |                                      |                         | Q | ? | !   Hi, Test User OSSE DEL 👻 |
|----------------------|----------------|----------------|------------------|----------------------|--------------------------------------|-------------------------|---|---|------------------------------|
| III My Apps          | CQIP 2021-2022 | øs             | SE Continuous Qu | uality Impro         |                                      |                         |   |   |                              |
| Home Facility Info   | rmation CQIP   | Site Visit     | Goals Ac         | 0ज्जू0<br>tion Steps | ldentify Formal Assess               |                         |   |   |                              |
| CQIP > CQIP #43      |                |                |                  |                      |                                      |                         |   |   | 🖉 Edit 🖸 Email More 🗸        |
|                      |                |                |                  |                      |                                      |                         |   |   | 1 Return   Next >            |
| Facility Name        |                |                |                  |                      |                                      |                         |   |   |                              |
| Our Child Developmen | t Center       |                |                  |                      |                                      |                         |   |   |                              |
| License Number       |                |                |                  |                      |                                      |                         |   |   |                              |
| CDC-123456           |                |                |                  |                      |                                      |                         |   |   |                              |
| Facility Type        |                |                |                  |                      |                                      |                         |   |   |                              |
| CDC                  |                |                |                  |                      |                                      |                         |   |   |                              |
| ✓ OVERALL COMPLE     | TION           |                |                  |                      |                                      |                         |   |   | <u> </u>                     |
|                      | 1.96%          |                |                  |                      |                                      |                         |   |   |                              |
| SECTION 1 : PROGRAM  | INFORMATION    | SECTION 2:CAPI | ITAL QUALITY IND | ICATORS              | SECTION 3: ADMINISTRATIVE & BUSINESS | SECTION 4: GOAL SETTING |   |   |                              |

El CQIP incluye cuatro secciones:

- 1. Información del programa
- 2. Indicadores de Capital Quality
- 3. Prácticas administrativas y comerciales
- 4. Establecimiento de metas

Puede navegar entre estas cuatro secciones utilizando las pestañas rotuladas en la página de CQIP. Haga clic en *Editar* para comenzar a completar el CQIP.

|               |                             |               |               |                       |                               |                          | C       | ? | !   Hi, Test User OSSE DEL 👻 |
|---------------|-----------------------------|---------------|---------------|-----------------------|-------------------------------|--------------------------|---------|---|------------------------------|
| III My Apps   | CQIP 2021-20                | 22            | OSSE Continu  | ous Quality Impro     |                               |                          |         |   |                              |
| n<br>Home     | Facility Information        | CQIP Site Vis | it Goals      | ିଲ୍ଲେ<br>Action Steps | 🗊 🌶<br>Identify Formal Assess |                          |         |   |                              |
| CQIP > C      | QIP #43<br>Reports & Charts |               |               |                       |                               |                          |         |   | Edit   Email More -          |
| - FACILITY    | INFORMATION                 |               |               |                       |                               |                          |         |   | î Return   Next >            |
| Facility Name |                             |               |               |                       |                               |                          |         |   |                              |
| Our Child     | Development Center          |               |               |                       |                               |                          |         |   |                              |
| License Numb  | ber                         |               |               |                       |                               |                          |         |   |                              |
| CDC-1234      | 56                          |               |               |                       |                               |                          |         |   |                              |
| Facility Type |                             |               |               |                       |                               |                          |         |   |                              |
| CDC           |                             |               |               |                       |                               |                          |         |   |                              |
| V OVERALL     | COMPLETION                  |               |               |                       |                               |                          |         |   |                              |
|               | 1.96%                       |               |               |                       |                               |                          |         |   |                              |
| SECTION 1     | : PROGRAM INFORMATION       | SECTION 2     | CAPITAL QUALI | TY INDICATORS         | SECTION 3: ADMINISTRATIVE & E | SUSINESS SECTION 4: GOAL | SETTING |   |                              |

Después de hacer clic en *Editar*, verá la siguiente información de antecedentes e instrucciones para completar el CQIP.

**Los componentes del CQIP:** Con el objetivo de apoyar el desarrollo profesional de los profesionales de educación y atención temprana y desarrollar planes con estrategias identificadas para mejorar la calidad de los programas de educación y atención temprana, el CQIP incluye indicadores que capturan la medida en que:

- 1. El plan de estudios y la instrucción se alinean con los estándares de aprendizaje temprano del DC
- 2. Las evaluaciones formales e informales están alineadas con el plan de estudios
- 3. Se implementan evaluaciones formales e informales
- 4. Se utilizan datos para informar las prácticas de instrucción y profesionales
  - Los resultados del Sistema de Puntaje para Evaluación del Aula de Pre-K (CLASS Pre-K) y/o la Escala de Calificación del Ambiente para Bebés y Niños Pequeños (ITERS) y/o la Escala de Calificación del Ambiente de Cuidado Infantil en Familia (FCCERS) se utilizan para informar las prácticas profesionales y de instrucción.
- 5. Se implementan prácticas sensibles a los aspectos culturales y lingüísticos
- 6. Se implementan prácticas de inclusión
- 7. Se implementan evaluaciones de desarrollo
- 8. Los profesionales de educación y atención temprana se involucran significativamente en el desarrollo profesional
- 9. La participación familiar promueve relaciones positivas y orientadas a las metas
- 10. La definición de la misión refleja tanto el programa como las familias a las que se prestan servicios.

**Instrucciones:** La plantilla del CQIP está diseñada para proporcionar información útil y formativa para el programa, los capacitadores y la OSSE sobre el nivel de calidad de la programación en cada sitio. Se pretende que esta herramienta se utilice para fomentar la reflexión sobre las prácticas de instrucción, el entorno, la calidad del personal y muchos otros aspectos importantes de los programas de educación y atención temprana de calidad. Los programas deben considerar las prácticas y la evidencia proporcionadas por su capacitación de QF, los planes de desarrollo profesional individuales, las observaciones del tiempo del equipo en cuanto a enseñanza/planificación, los aportes y comentarios de la familia, así como el monitoreo del progreso del desarrollo de cada niño en particular o las aulas. El CQIP debe completarse antes del 30 de noviembre de cada año del programa. Es aceptable iniciar y detener la encuesta y volver al CQIP para completar las respuestas o cargar información de respaldo.

**Quién debe completar el CQIP:** Debe completar el CQIP el miembro del personal con más conocimientos sobre la calidad de la programación en el sitio del programa. Esto puede incluir al director del centro o al coordinador de educación en los programas basados en centros o al proveedor en los programas basados en el hogar.

Cómo completar el CQIP: El CQIP está organizado en cuatro secciones:

• Sección 1: La primera sección contiene información sobre los antecedentes, la demografía y el personal del programa.

- Sección 2: La segunda sección contiene los 10 indicadores de calidad de Capital Quality. A los programas se les hace una serie de preguntas para cada indicador. Seleccione todas las respuestas que correspondan a su programa. Los programas siempre tienen la opción de seleccionar "Otro" y escribir una breve respuesta. Algunos puntos solicitan una breve respuesta de interpretación abierta. Para estos puntos introduzca una o dos oraciones en el cuadro de texto. Algunos puntos incluyen un breve menú de respuestas entre las que los proveedores pueden elegir. Seleccione todas las que correspondan y escriba cualquier respuesta adicional en el cuadro de texto.
- Sección 3: La tercera sección contiene información adicional sobre las prácticas administrativas y comerciales.
- Sección 4: La sección final brinda a los programas la oportunidad de reflexionar sobre todos los aportes en el CQIP, los datos disponibles y las autoevaluaciones para desarrollar metas a corto y largo plazo.

#### 9.1 Información del programa

Después de hacer clic en *Editar,* desplácese hacia abajo en la página para comenzar a completar la sección de información del programa del CQIP.

|                                                                                                    |                                                |                                                           |                                                    | 🖉 Edit 🕽 🖂 Email 🛛 More 🗸              |
|----------------------------------------------------------------------------------------------------|------------------------------------------------|-----------------------------------------------------------|----------------------------------------------------|----------------------------------------|
| SECTION 1 : PROGRAM INFORMATION SE                                                                                                    | CTION 2:CAPITAL QUALITY INDICATORS             | SECTION 3: ADMINISTRATIVE & BUSINESS                      | SECTION 4: GOAL SETTING                            |                                        |
| 1.30%                                                                                                    |                                                |                                                           |                                                    |                                        |
| BACKGROUND INFORMATION                                                                                                    |                                                |                                                           |                                                    |                                        |
| Number of classrooms                                                                                                    |                                                |                                                           |                                                    |                                        |
| P                                                                                                    |                                                |                                                           |                                                    |                                        |
| [Social-emotional learning (SEL) is the process through<br>decisions.]                                                                                                    | which children and adults understand and manag | e emotions, set and achieve positive goals, feel and show | v empathy for others, establish and maintain posit | ive relationships and make responsible |
|                                                                                                    |                                                |                                                           |                                                    |                                        |
|                                                                                                    |                                                |                                                           |                                                    |                                        |
| C MAR ACAMARINE OF BOD-ACAMARINE DECOMPTION                                                                                                    |                                                |                                                           |                                                    |                                        |
| owner acavemic or non-academic program(s) used                                                                                                    |                                                |                                                           |                                                    |                                        |
| overe avavemic or non-academic program(s) used                                                                                                    |                                                |                                                           |                                                    |                                        |
| DEMOGRAPHIC INFORMATION                                                                                                    |                                                |                                                           |                                                    |                                        |
| DEMOGRAPHIC INFORMATION Number of children served for each age group                                                                                                    |                                                |                                                           |                                                    |                                        |
| DEMOGRAPHIC INFORMATION Number of children served for each age group                                                                                                    |                                                |                                                           |                                                    |                                        |
| DEMOGRAPHIC INFORMATION Number of children served for each age group                                                                                                    |                                                |                                                           |                                                    |                                        |
| DEMOGRAPHIC INFORMATION DEMOGRAPHIC INFORMATION Number of children served for each age group Source(s) of Evidence                                                                                                    |                                                |                                                           |                                                    |                                        |
| DEMOGRAPHIC INFORMATION DEMOGRAPHIC INFORMATION Number of children served for each age group Source(s) of Evidence NOTE : CLASSROOM ENROLLMENT ROSTERS                                                                                                    |                                                |                                                           |                                                    |                                        |
| DEMOGRAPHIC INFORMATION DEMOGRAPHIC INFORMATION Number of children served for each age group Source(i) of Evidence NOTE : CLASSROOM ENROLLMENT ROSTERS                                                                                                    |                                                |                                                           |                                                    |                                        |
| Demographic or neuroscularine, programity used           DEMOGRAPHIC INFORMATION           Number of children served for each age group           Source(s) of Evidence           NOTE : CLASSROOM ENROLLMENT ROSTERS           Number of children receiving child care subsidy/vouch                                                                          | er                                             |                                                           |                                                    |                                        |
| DEMOGRAPHIC INFORMATION DEMOGRAPHIC INFORMATION Number of children served for each age group Source(s) of Evidence NOTE : CLASSROOM ENROLLMENT ROSTERS Number of children receiving child care subsidy/vouche                                                                                                    | N                                              |                                                           |                                                    |                                        |
| DEMOGRAPHIC INFORMATION DEMOGRAPHIC INFORMATION Number of children served for each age group Source(s) of Evidence NOTE : CLASSROOM ENROLLMENT ROSTERS Number of children receiving child care subsidy/vouch Primary language(s) spoken by participating families                                                                                              | or                                             |                                                           |                                                    |                                        |
| DEMOGRAPHIC INFORMATION DEMOGRAPHIC INFORMATION Number of children served for each age group Source(s) of Evidence NOTE : CLASSROOM ENROLLMENT ROSTERS Number of children receiving child care subsidy/vouch Primary language(s) spoken by participating families                                                                                              | er                                             |                                                           |                                                    |                                        |
| DEMOGRAPHIC INFORMATION DEMOGRAPHIC INFORMATION Number of children served for each age group Source(s) of Evidence NOTE : CLASSROOM ENROLLMENT ROSTERS Number of children receiving child care subsidy/vouch Primary language(s) spoken by participating families Number of children with special needs/ accommodatio                                          | er<br>ns identified by screening tool          |                                                           |                                                    |                                        |
| Demographic or non-acuatine program(0) (000<br>DEMOGRAPHIC INFORMATION<br>Number of children served for each age group<br>Source(s) of Evidence<br>NOTE : CLASSROOM ENROLLMENT ROSTERS<br>Number of children receiving child care subsidy/vouch<br>Primary language(s) spoken by participating families<br>Number of children with special needs/ accommodatio | er<br>ns identified by screening tool          |                                                           |                                                    |                                        |

Complete los campos de texto al escribir una respuesta o seleccione respuestas del menú desplegable. Consulte la *Sección 9.2 Indicadores de Capital Quality* para obtener más información sobre los tipos de campos en el CQIP.

|                                                                     |                                                      |                                                         |                                                | (                                        |
|---------------------------------------------------------------------|------------------------------------------------------|---------------------------------------------------------|------------------------------------------------|------------------------------------------|
| CQIP > Edit CQIP #43                                                |                                                      |                                                         |                                                | Save & close 👻 Cancel                    |
| SECTION 1 : PROGRAM INFORMATION                                     | SECTION 2:CAPITAL QUALITY INDICATORS                 | SECTION 3: ADMINISTRATIVE & BUSINESS                    | SECTION 4: GOAL SETTING                        | >                                        |
| 1.30%                                                               |                                                      |                                                         |                                                |                                          |
| BACKGROUND INFORMATION                                              |                                                      |                                                         |                                                |                                          |
| Number of classrooms                                                |                                                      |                                                         |                                                |                                          |
| [Social-emotional learning (SEL) is the process thro<br>decisions.] | ough which children and adults understand and manage | emotions, set and achieve positive goals, feel and show | empathy for others, establish and maintain por | itive relationships and make responsible |
| Select up to 20 choices                                             |                                                      |                                                         |                                                |                                          |
| Other academic or non-academic program(s) used                      | đ                                                    |                                                         |                                                |                                          |
| Select up to 20 choices                                             |                                                      |                                                         |                                                |                                          |
| DEMOGRAPHIC INFORMATION                                             |                                                      |                                                         |                                                |                                          |
| Number of children served for each age group                        |                                                      |                                                         |                                                |                                          |
| Select up to 20 choices                                             |                                                      |                                                         |                                                |                                          |
| Source(s) of Evidence<br>NOTE : CLASSROOM ENROLLMENT ROSTERS        |                                                      |                                                         |                                                |                                          |
| Choose File No file chosen                                          |                                                      |                                                         |                                                |                                          |
| Number of children receiving child care subsidy/v                   | voucher                                              |                                                         |                                                |                                          |
| Primary language(s) spoken by participating famil                   | lies                                                 |                                                         |                                                |                                          |
| Select up to 20 choices                                             |                                                      |                                                         |                                                |                                          |

Haga clic en *Guardar y cerrar* para guardar su progreso.

#### 9.2 Indicadores de Capital Quality

Haga clic en *Editar* y seleccione la pestaña *Indicadores de Capital Quality* para comenzar a completar la sección de indicadores de Capital Quality del CQIP.

| CQIP > CQIP #43<br>> Reports & Charts                                                                                                    | 🖉 Edit 🖂 Email More 🗸                                                                                                    |
|----------------------------------------------------------------------------------------------------|----------------------------------------------------------------------------------------------------|
| SECTION 1 : PROGRAM INFORMATION SECTION 2:CAPITAL QUALITY INDICATORS                                                                                                    | TIVE & BUSINESS SECTION 4: GOAL SETTING                                                                                                    |
| 6.54%                                                                                                    |                                                                                                    |
| ✓ INDICATOR 1: CURRICULUM ALIGNED                                                                                                    |                                                                                                    |
| Indicator 1: Curriculum Aligned                                                                                                    |                                                                                                    |
| Standardized curriculum [A standardized curriculum should be a developmentally appropriate, resea,<br>with training and materials to support implementation.] is a written plan that includes the goals for ch<br>learning, the experiences through which children will achieve these goals, identification of what staff<br>achieve these goals, and the types of materials needed to support the implementation of the curricul<br>instructors(the curriculum) and learned by students is not aligned to what is expected (DC Early Lear<br>children might not meet the program exit expectations for their age level. Alignment includes training<br>assessment tool for all program staff. | arch-based instructional program<br>hildren's development and<br>f and parents do to help children<br>Jlum. If what is taught by<br>arning Standards - DC ELS), then<br>g on the curriculum, standards and |
| CURRICULUM SELECTION                                                                                                    |                                                                                                    |
| 1.What curricula do you currently use? (Check all that apply.)                                                                                                    |                                                                                                    |
| Source(s) of Evidence<br>NOTE: CURRICULUM SCOPE AND SEQUENCE                                                                                                    |                                                                                                    |
| 2. How much time do teachers spend teaching the standardized curriculum each day?                                                                                                    |                                                                                                    |

Puede contraer y expandir los indicadores haciendo clic en la flecha situada junto al título del indicador.

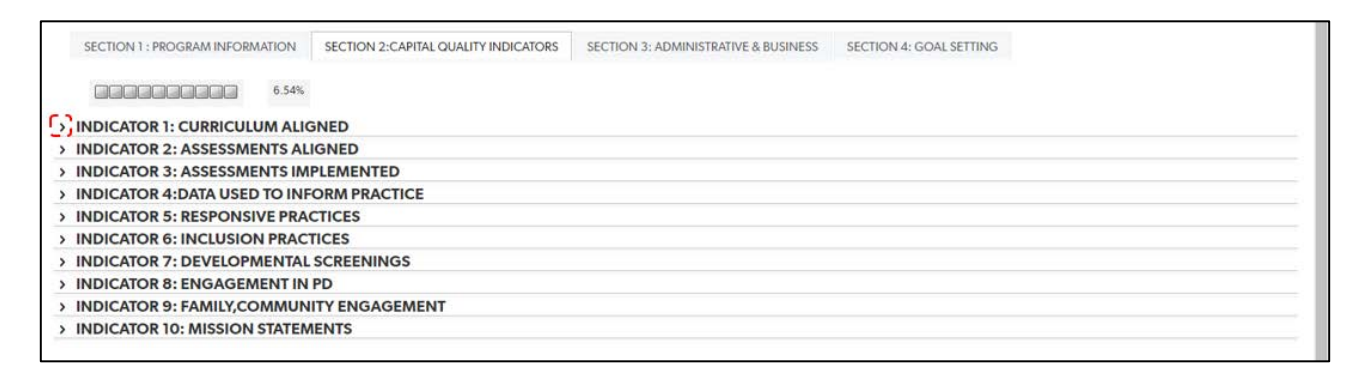

Complete los campos de texto al escribir una respuesta o seleccione respuestas del menú desplegable. Las siguientes subsecciones y capturas de pantalla muestran los tipos de campos y cómo completarlos.

#### 9.2.1 Selección múltiple/Seleccionar todo lo que corresponda.

Para completar una pregunta/campo de selección múltiple, haga clic en el icono de flecha.

|   | CQIP > Edit CQIP #43                                                                                                    |                                                                                                    |                                                                                                    |                                                                                                   | Save & close 👻 | Cancel |
|---|----------------------------------------------------------------------------------------------------|----------------------------------------------------------------------------------------------------|----------------------------------------------------------------------------------------------------|---------------------------------------------------------------------------------------------------|----------------|--------|
| < | SECTION 1 : PROGRAM INFORMATION                                                                                                    | SECTION 2:CAPITAL QUALITY INDICATORS                                                                                                    | SECTION 3: ADMINISTRATIVE & BUSINESS                                                                                                    | SECTION 4: GOAL SETTING                                                                           |                | >      |
|   | 6.54%                                                                                                    |                                                                                                    |                                                                                                    |                                                                                                   |                |        |
| ~ | INDICATOR 1: CURRICULUM ALIC                                                                                                    | SNED                                                                                                    |                                                                                                    |                                                                                                   |                |        |
|   | Indicator 1: Curriculum Aligned                                                                                                    |                                                                                                    |                                                                                                    |                                                                                                   |                |        |
|   | Standardized curriculum (A standar<br>with training and materials to suppor<br>learning, the experiences through w<br>achieve these goals, and the types<br>instructors(the curriculum) and learn<br>children might not meet the program<br>assessment tool for all program sta | dized curriculum should be a developme<br>rt implementation.] is a written plan that<br>rhich children will achieve these goals, id<br>of materials needed to support the imple-<br>ned by students is not aligned to what is<br>n exit expectations for their age level. Alight. | ntally appropriate, research-based instru-<br>includes the goals for children's developn<br>entification of what staff and parents do t<br>mentation of the curriculum. If what is ta<br>expected (DC Early Learning Standards<br>gnment includes training on the curriculur | ctional program<br>ment and<br>to help children<br>ught by<br>- DC ELS), then<br>m, standards and |                |        |
|   | CURRICULUM SELECTION                                                                                                    |                                                                                                    |                                                                                                    |                                                                                                   |                |        |
|   | 1.What curricula do you currently use? (Check all<br>select up to 20 choices                                                                                                    | hat apply.)                                                                                                    |                                                                                                    |                                                                                                   |                |        |
|   | Source(s) of Evidence<br>NOTE: CURRICULUM SCOPE AND SEQUENCE                                                                                                    |                                                                                                    |                                                                                                    |                                                                                                   |                |        |
|   | Choose File No file chosen                                                                                                    |                                                                                                    |                                                                                                    |                                                                                                   |                |        |

Haga clic en cada selección que se corresponda a su instalación.

|                                                                                                    |                                                                                                    | · · · ·                                                                                                    |                                                                                                   |                       |
|----------------------------------------------------------------------------------------------------|----------------------------------------------------------------------------------------------------|----------------------------------------------------------------------------------------------------|---------------------------------------------------------------------------------------------------|-----------------------|
| CQIP > Edit CQIP #43                                                                                                    |                                                                                                    | -                                                                                                    |                                                                                                   | Save & close 👻 Cancel |
| <ul> <li>Reports &amp; Charts</li> </ul>                                                                                                    |                                                                                                    |                                                                                                    |                                                                                                   |                       |
| SECTION 1 : PROGRAM INFORMATION                                                                                                    | SECTION 2:CAPITAL QUALITY INDICATORS                                                                                                    | SECTION 3: ADMINISTRATIVE & BUSINESS                                                                                                    | SECTION 4: GOAL SETTING                                                                           | >                     |
| 6.549                                                                                                    | %                                                                                                    |                                                                                                    |                                                                                                   |                       |
| <ul> <li>INDICATOR 1: CURRICULUM ALIO</li> </ul>                                                                                                    | GNED                                                                                                    |                                                                                                    |                                                                                                   |                       |
| Indicator 1: Curriculum Aligned                                                                                                    |                                                                                                    |                                                                                                    |                                                                                                   |                       |
| -                                                                                                    |                                                                                                    |                                                                                                    |                                                                                                   |                       |
| Standardized curriculum [A standar<br>with training and materials to supple<br>learning, the experiences through v<br>achieve these goals, and the types<br>instructors(the curriculum) and lear<br>children might not meet the program<br>assessment tool for all program star<br>CURRICULUM SELECTION | rdized curriculum should be a development<br>of implementation.] is a written plan that i<br>which children will achieve these goals, id<br>of materials needed to support the imple-<br>med by students is not aligned to what is a<br>mexit expectations for their age level. Alig<br>aff. | ntally appropriate, research-based instru-<br>ncludes the goals for children's developr<br>entification of what staff and parents do t<br>mentation of the curriculum. If what is tak<br>expected (DC Early Learning Standards<br>nument includes training on the curriculu | ctional program<br>ment and<br>to help children<br>ught by<br>- DC ELS), then<br>m, standards and |                       |
| 1.What curricula do you currently use? (Check all                                                                                                    | that apply.)                                                                                                    |                                                                                                    |                                                                                                   |                       |
| Search choices  The Creative Curriculum  HighScope Houghton Mifflin Pre-K  Consning the Work! to Learning (CM)  Select up to 20 choices                                                                                                    | e standardized curriculum each day?                                                                                                    |                                                                                                    |                                                                                                   |                       |

Al hacer clic en una o varias selecciones, se rellena la casilla de verificación situada junto a la selección.

|                                                                                                    |                                                                                                    |                                                                                                    |                                                                                               | la contra de la contra de |        |
|----------------------------------------------------------------------------------------------------|----------------------------------------------------------------------------------------------------|----------------------------------------------------------------------------------------------------|-----------------------------------------------------------------------------------------------|----------------------------------------------------------------------------------------------------|--------|
| COIP > Edit COIP #43                                                                                                    |                                                                                                    |                                                                                                    |                                                                                               | Smin & close -                                                                                                    | Cancel |
| Reports & Charts                                                                                                    |                                                                                                    |                                                                                                    |                                                                                               | Save & close •                                                                                                    | Cancer |
| SECTION 1 : PROGRAM INFORMATION                                                                                                    | SECTION 2:CAPITAL QUALITY INDICATORS                                                                                                    | SECTION 3: ADMINISTRATIVE & BUSINESS                                                                                                    | SECTION 4: GOAL SETTING                                                                       |                                                                                                    | >      |
| 777 777                                                                                                    |                                                                                                    |                                                                                                    |                                                                                               |                                                                                                    |        |
| VINDICATOR 1: CURRICULUM ALIO                                                                                                    | GNED                                                                                                    |                                                                                                    |                                                                                               |                                                                                                    |        |
| Indicator 1: Curriculum Aligned                                                                                                    |                                                                                                    |                                                                                                    |                                                                                               |                                                                                                    |        |
| Standardized curriculum [A standar<br>with training and materials to suppor<br>learning, the experiences through v<br>achieve these goals, and the types<br>instructors(the curriculum) and lear<br>children might not meet the program<br>assessment tool for all program stan<br>CURRICULUM SELECTION<br>1.What curricula do you currently use? (Check all<br>The Crestive Curriculum | <pre>dized curriculum should be a developme.<br/>rt implementation, is a written plan that i<br/>which children will achieve these goals, id<br/>of materials needed to support the imple<br/>ned by students is not aligned to what is<br/>n exit expectations for their age level. Aligned<br/>ff.<br/>that apply.)</pre> | ntally appropriate, research-based instruct<br>includes the goals for children's developn<br>entification of what staff and parents do t<br>mentation of the curriculum. If what is tau<br>expected (DC Early Learning Standards -<br>gnment includes training on the curriculur | ctional program<br>tent and<br>o help children<br>ght by<br>DC ELS), then<br>n, standards and |                                                                                                    |        |
| Houghton Mifflin Pre-K<br>Search choices                                                                                                    |                                                                                                    |                                                                                                    |                                                                                               |                                                                                                    |        |
| The Creative Curriculum Harcourt Pre-Kindergarten HighScope Hughton Mifflin Pre-K Cheaning the World to Learning (CM)                                                                                                    | e standardized curriculum each day?                                                                                                    |                                                                                                    |                                                                                               |                                                                                                    |        |

Nota: El porcentaje de finalización de su CQIP fluctuará a medida que edite y complete los campos; mientras esté completando los campos, puede aparecer como ??? Una vez que haga clic en Guardar y cerrar, el porcentaje de finalización se actualizará automáticamente para reflejar los campos que completó.

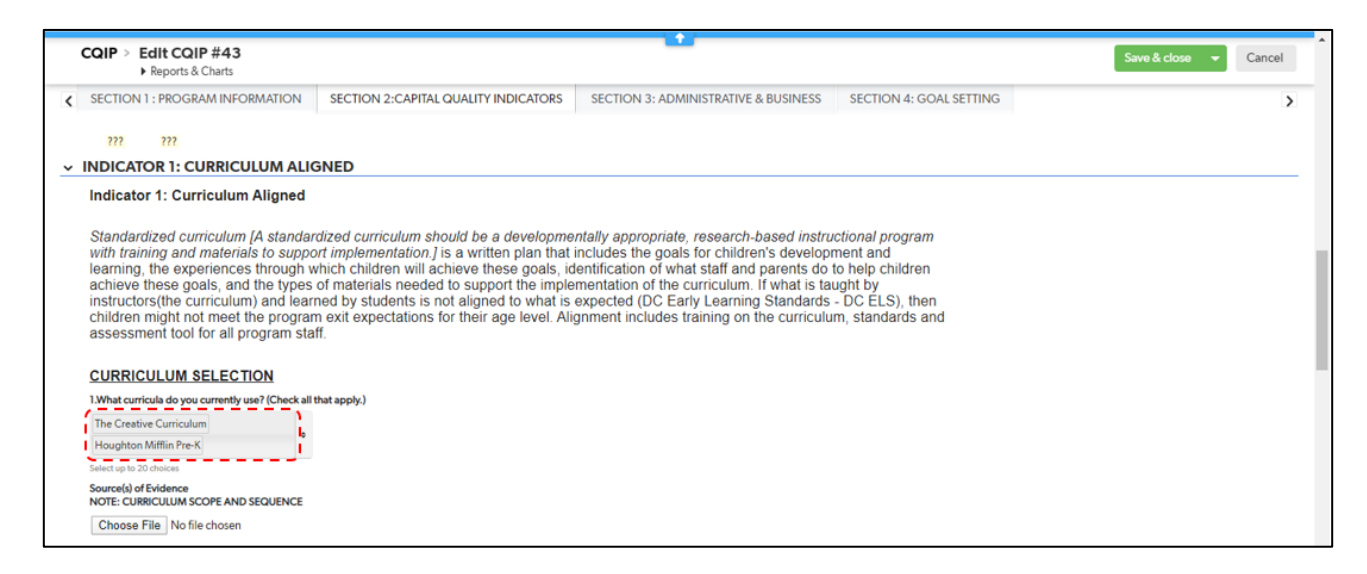

Todas las selecciones en las que hizo clic podrán verse después de completar la pregunta/campo.

#### 9.2.2 Selección desplegable

Para completar una pregunta/campo de selección desplegable, haga clic en el icono de flecha.

|                                                                                                    |                                                                                                    | +                                                                                                    |                                                                                                    |                       |
|----------------------------------------------------------------------------------------------------|----------------------------------------------------------------------------------------------------|----------------------------------------------------------------------------------------------------|----------------------------------------------------------------------------------------------------|-----------------------|
| CQIP > Edit CQIP #43                                                                                                    |                                                                                                    | _                                                                                                    |                                                                                                    | Save & close 👻 Cancel |
| SECTION 1 : PROGRAM INFORMATION                                                                                                    | SECTION 2:CAPITAL QUALITY INDICATORS                                                                                                    | SECTION 3: ADMINISTRATIVE & BUSINESS                                                                                                    | SECTION 4: GOAL SETTING                                                                            | >                     |
| <ul> <li>INDICATOR 1: CURRICULUM ALIC</li> </ul>                                                                                                    | GNED                                                                                                    |                                                                                                    |                                                                                                    |                       |
| Indicator 1: Curriculum Aligned                                                                                                    |                                                                                                    |                                                                                                    |                                                                                                    |                       |
| Standardized curriculum [A standar<br>with training and materials to suppor<br>learning, the experiences through w<br>achieve these goals, and the types<br>instructors (the curriculum) and lear<br>children might not meet the program<br>assessment tool for all program stan<br>Section of the curriculum of the constant<br>Material do you currently use? (Check all<br>Material do you currently use? (Check all<br>Material do you currently u | dized curriculum should be a developme<br>rt implementation. J is a written plan that<br>thich children wil achieve these goals, id<br>of materials needed to support the imple<br>ted by students is not aligned to what is<br>n exit expectations for their age level. Alig<br>ft.<br>hat apply.)<br>t<br>standardized curriculum each day? | ntally appropriate, research-based instru<br>includes the goals for children's develop<br>lentification of what staff and parents do<br>mentation of the curriculum. If what is ta<br>expected (DC Early Learning Standards<br>gnment includes training on the curriculu | ictional program<br>ment and<br>to help children<br>ught by<br>- DC ELS), then<br>m, standards and |                       |

Haga clic en la selección que más corresponda a su instalación.

| CQIP > Edit CQIP #43                                                            |                                              |                                                                                       |                         | Save & close 👻 Gancel |
|---------------------------------------------------------------------------------|----------------------------------------------|---------------------------------------------------------------------------------------|-------------------------|-----------------------|
| <ul> <li>Reports &amp; Charts</li> </ul>                                        |                                              |                                                                                       |                         |                       |
|                                                                                 |                                              |                                                                                       |                         |                       |
| SECTION 1 : PROGRAM INFORMATION                                                 | SECTION 2:CAPITAL QUALITY INDICATORS         | SECTION 3: ADMINISTRATIVE & BUSINESS                                                  | SECTION 4: GOAL SETTING | >                     |
|                                                                                 |                                              |                                                                                       |                         |                       |
| 777 777                                                                         |                                              |                                                                                       |                         |                       |
| ✓ INDICATOR 1: CURRICULUM ALIG                                                  | INED                                         |                                                                                       |                         |                       |
| Indicator 1: Curriculum Aligned                                                 |                                              |                                                                                       |                         |                       |
|                                                                                 |                                              |                                                                                       |                         |                       |
| Standardized curriculum [A standard                                             | dized curriculum should be a developmer      | ntally appropriate, research-based instru                                             | ctional program         |                       |
| with training and materials to suppor                                           | rt implementation.] is a written plan that i | ncludes the goals for children's developr                                             | nent and                |                       |
| learning, the experiences through w                                             | hich children will achieve these goals, id   | entification of what staff and parents do t                                           | o help children         |                       |
| achieve these goals, and the types of<br>instructors (the curriculum) and learn | or materials needed to support the impler    | mentation of the curriculum. If what is tail<br>expected (DC Early Learning Standards | Jgnt by<br>DC ELS) then |                       |
| children might not meet the program                                             | exit expectations for their age level. Alig  | anment includes training on the curriculu                                             | m. standards and        |                       |
| assessment tool for all program staft                                           | f.                                           | ,                                                                                     | ,                       |                       |
|                                                                                 |                                              |                                                                                       |                         |                       |
| CURRICULUM SELECTION                                                            |                                              |                                                                                       |                         |                       |
| 1.What curricula do you currently use? (Check all th                            | hat apply.)                                  |                                                                                       |                         |                       |
| The Creative Curriculum                                                         |                                              |                                                                                       |                         |                       |
| Houshton Mifflin Pre-K                                                          |                                              |                                                                                       |                         |                       |
| Coloritor in 20 shaless                                                         |                                              |                                                                                       |                         |                       |
| Servera(c) of Evidence                                                          |                                              |                                                                                       |                         |                       |
| NOTE: CURRICULUM SCOPE AND SEQUENCE                                             |                                              |                                                                                       |                         |                       |
| Choose File Curriculum_SSequence.pdf                                            |                                              |                                                                                       |                         |                       |
| 2. How much time do teachers spend teaching the                                 | standardized curriculum each day?            |                                                                                       |                         |                       |
| 2-3 hours                                                                       |                                              |                                                                                       |                         |                       |
| 2-5110013                                                                       |                                              |                                                                                       |                         |                       |
| Less than 1 hour                                                                |                                              |                                                                                       |                         |                       |
| 1-2 hours                                                                       |                                              |                                                                                       |                         |                       |
| 2-3 hours +                                                                     |                                              |                                                                                       |                         |                       |
| More than 5 hours                                                               |                                              |                                                                                       |                         |                       |
|                                                                                 |                                              |                                                                                       |                         | *                     |

La única selección en la que hizo clic será visible después de completar la pregunta/campo.

| CQIP > Edit CQIP #43                                                                                                    | Saus & dat                                                                                                    |     | Cancel |
|----------------------------------------------------------------------------------------------------|----------------------------------------------------------------------------------------------------|-----|--------|
| Reports & Charts                                                                                                    | Save & Close                                                                                                    | · • | Cancer |
| INDICATOR 1: CURRICULUM ALIGNED                                                                                                    |                                                                                                    |     |        |
|                                                                                                    |                                                                                                    |     |        |
| Indicator 1: Curriculum Aligned                                                                                                    |                                                                                                    |     |        |
| Standardized curriculum (A standardized curr<br>with training and materials to support implem<br>learning, the experiences through which child<br>achieve these goals, and the types of materia<br>instructors(the curriculum) and learned by stu<br>children might not meet the program exit expe<br>assessment tool for all program staff. | culum should be a developmentally appropriate, research-based instructional program<br>intation. J is a written plan that includes the goals for children's development and<br>en will achieve these goals, identification of what staff and parents do to help children<br>s needed to support the implementation of the curriculum. If what is taught by<br>Jents is not aligned to what is expected (DC Early Learning Standards - DC ELS), then<br>ctations for their age level. Alignment includes training on the curriculum, standards and |     |        |
| 1.What curricula do you currently use? (Check all that apply.)                                                                                                    |                                                                                                    |     |        |
| The Creative Curriculum<br>Houghton Mitflin Pre-K                                                                                                    |                                                                                                    |     |        |
| Select up to 20 choices                                                                                                    |                                                                                                    |     |        |
| Source(s) of Evidence<br>NOTE: CURRICULUM SCOPE AND SEQUENCE                                                                                                    |                                                                                                    |     |        |
| Choose File Curriculum_SSequence.pdf                                                                                                    |                                                                                                    |     |        |
| 2. <u>How much time do teachers spend</u> teaching the standardized                                                                                                    | curriculum each day?                                                                                                    |     |        |
| 2–3 hours                                                                                                    |                                                                                                    |     |        |
| ·/                                                                                                    |                                                                                                    |     |        |

#### 9.2.3 Cargar/Elegir archivo

Hay dos tipos de preguntas/campos que requieren la carga de documentos:

- Fuente(s) de documentación de respaldo
- Fuente(s) de documentación de respaldo con seleccionar todo lo que corresponda

Fuente(s) de documentación de respaldo

Para este tipo de pregunta/campo, puede cargar uno o más archivos. Para completar una pregunta/campo de fuente(s) de documentación de respaldo, haga clic en *Elegir archivo*.

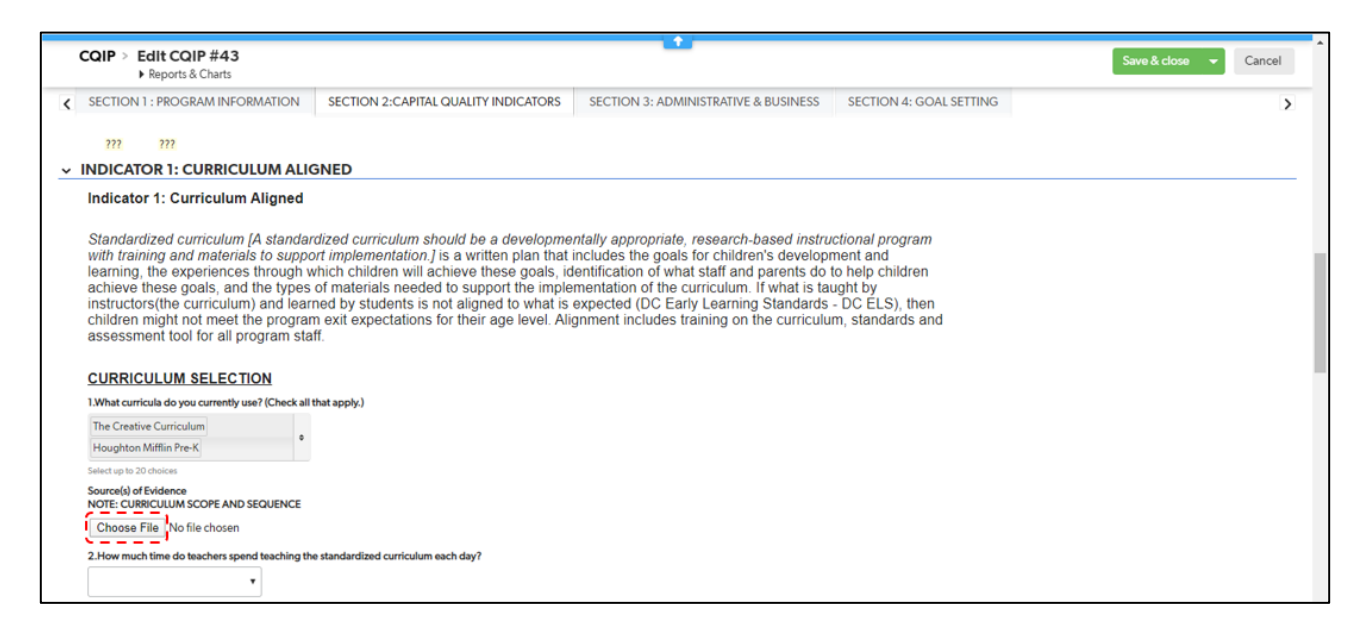

El sistema lo redirigirá a una página para *Cargar múltiples archivos*. Haga clic en *Elegir archivos* para elegir uno o más archivos para cargar.

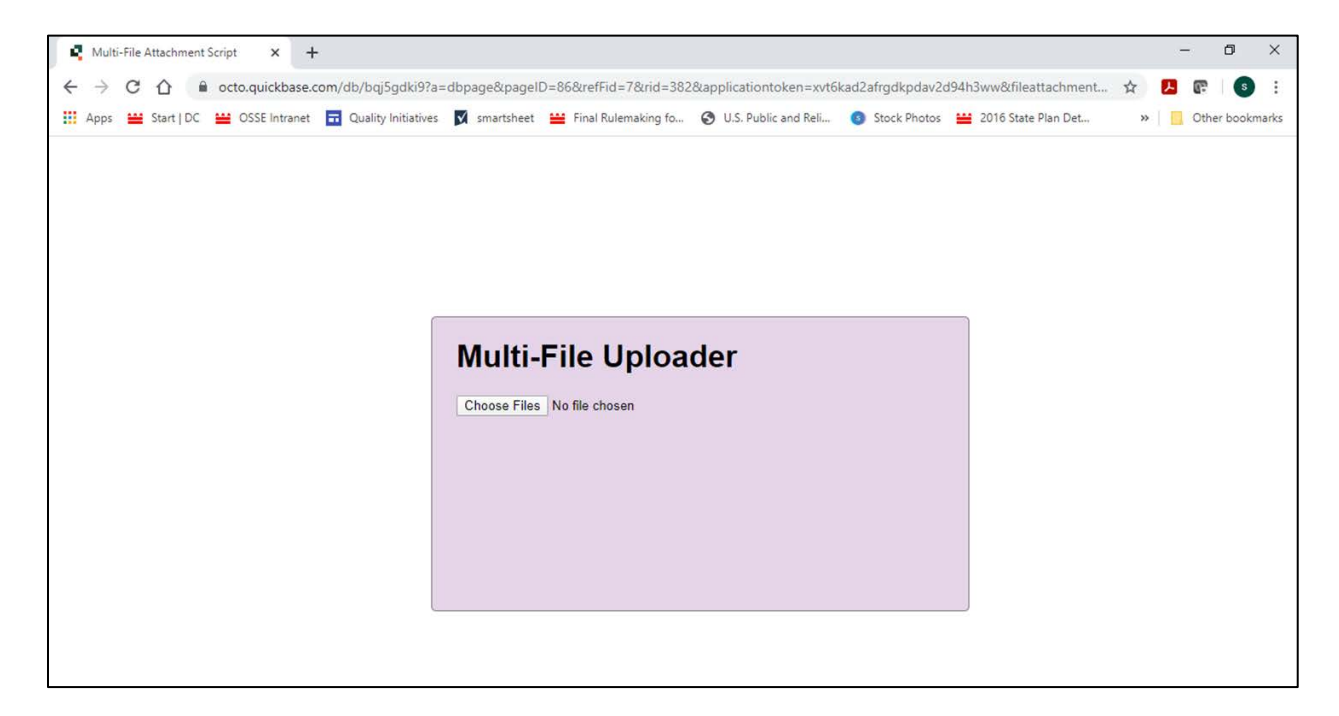

Después de hacer clic en *Elegir archivos,* verá un cuadro emergente para seleccionar el archivo desde su ubicación en su computadora. Utilice el menú de la izquierda para navegar por las carpetas y archivos de su computadora.

| 💿 Open                                                                                                  |                                                                                                    |                            |                                                                                                    | ×                                                                                               |
|----------------------------------------------------------------------------------------------------|----------------------------------------------------------------------------------------------------|----------------------------|----------------------------------------------------------------------------------------------------|-------------------------------------------------------------------------------------------------|
|                                                                                                    | nis PC > Downloads > Attachments                                                                                                    | ~ Ō                        | Search Attachm                                                                                                    | ents ,0                                                                                         |
| Organize 👻 New fold                                                                                     | er                                                                                                    |                            |                                                                                                    |                                                                                                 |
| This PC<br>Dobjects<br>Desktop<br>Documents<br>Downloads<br>Music<br>Pictures<br>Videos<br>Windows (C:) | Name<br>Other<br>CLASS_Report_2017-18.pdf<br>CLASS_Report_2018-19.pdf<br>CLASS_Report_2018-19.pdf<br>Curriculum_Description.pdf<br>Curriculum_Scope_Sequence.pdf<br>ERS_Report_2018-19.pdf | D4<br>9/<br>9/<br>9/<br>9/ | te modified<br>27/2021 9:59 AM<br>4/2020 4:03 PM<br>4/2020 4:03 PM<br>7/2020 1:22 PM<br>7/2020 1:22 PM<br>4/2020 4:03 PM | Type<br>File folder<br>Adobe Acrobat D<br>Adobe Acrobat D<br>Adobe Acrobat D<br>Adobe Acrobat D |
| ~                                                                                                    | <                                                                                                    |                            |                                                                                                    | >                                                                                               |
| File n                                                                                                  | iame:                                                                                                    | ~                          | All Files (*.*)<br>Open                                                                                                  | Cancel                                                                                          |

Haga clic en uno o más archivos que desee cargar y, a continuación, haga clic en Abrir.

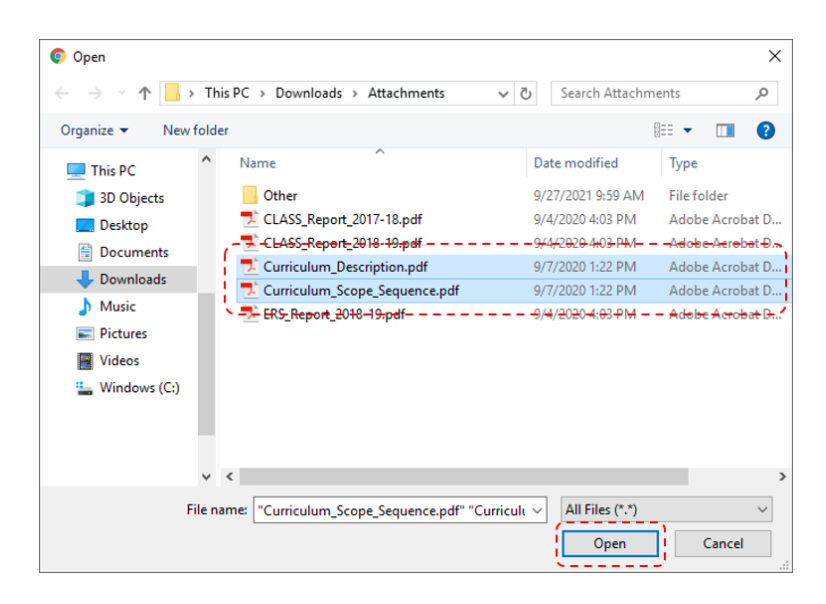

Después de hacer clic en *Abrir*, verá los nombres de los archivos que seleccionó junto al campo de carga. Haga clic en *Guardar y cerrar* para finalizar la carga de los archivos.

|                                                                                                    |                                                                             | - 0                 |
|----------------------------------------------------------------------------------------------------|-----------------------------------------------------------------------------|---------------------|
| → C A ecto.quickbase.com/db/bqj5gdki9?a=er&rid=385&rl=jf                                                                                                    |                                                                             | ☆ 📕 🕼 🔹             |
| Apps 🔐 Start   DC 🔐 OSSE Intranet 🖬 Quality Initiatives 🛐 smartsheet 💥 Fina                                                                                                    | I Rulemaking fo 📀 U.S. Public and Reli 🧿 Stock Photos 😐 2016 State Plan Det | » Other boo         |
| CQIP > Edit CQIP #385                                                                                                    | s                                                                           | iave & close Cancel |
| Reports & Charts                                                                                                    |                                                                             | 1                   |
| SECTION 1 : PROGRAM INFORMATION SECTION 2:CAPITAL QUALITY INDICATO                                                                                                    | ORS SECTION 3: ADMINISTRATIVE & BUSINESS SECTION 4: GOAL SETTING            |                     |
| 0.93%                                                                                                    |                                                                             |                     |
|                                                                                                    |                                                                             |                     |
| INDICATOR I: CORRICOLOM ALIGNED                                                                                                    |                                                                             |                     |
| Indicator 1: Curriculum Aligned                                                                                                    |                                                                             |                     |
| assessment tool for all program staff.                                                                                                    | n. Anginnent includes training on the curriculum, standalus and             |                     |
| CURRICULUM SELECTION  1.What curricula do you currently use? (Check all that apply.)  The Curricula Curriculum                                                                                                    |                                                                             |                     |
| CURRICULUM SELECTION  1.What curricula do you currently use? (Check all that apply.)  The Creative Curriculum  Pouphton Mifflin Pre-K  e                                                                                                    |                                                                             |                     |
| CURRICULUM SELECTION  1. What curricula do you currently use? (Check all that apply.)  The Creative Curriculum Houghton Mifflin Pre-K Select up to 20 choices                                                                                                    |                                                                             |                     |
| CURRICULUM SELECTION<br>1.What curricula do you currently use? (Check all that apply.)<br>The Creative Curriculum<br>Houghton Mifflin Pre-K<br>Select up to 20 choices<br>Note: Curriculum Scope and Sequence                                                                                                    |                                                                             |                     |
| CURRICULUM SELECTION<br>1.What curricula do you currently use? (Check all that apply.)<br>The Creative Curriculum<br>Houghton Mifflin Pre-K<br>Select up to 20 choices<br>Note: Curriculum Scope and Sequence                                                                                                    |                                                                             |                     |
| CURRICULUM SELECTION<br>1.What curricula do you currently use? (Check all that apply.)<br>The Creative Curriculum<br>Houghton Mifflin Pre-K<br>Select up to 20 choices<br>Note: Curriculum Scope and Sequence<br>Upload File                                                                                                    |                                                                             |                     |
| CURRICULUM SELECTION  A.What curricula do you currently use? (Check all that apply.)  The Creative Curriculum  Aughton Mifflin Pre-K  Select up to 20 choices  Note: Curriculum Scope and Sequence  Upload File  Sell Baset   Grid Edit   Small   Mars Z 2 document                                                                                                    |                                                                             |                     |
| CURRICULUM SELECTION  I.What curricula do you currently use? (Check all that apply.)  The Creative Curriculum  Houghton Mifflin Pre-K Select up to 20 choices  Note: Curriculum Scope and Sequence  Upload File  Full Report   Grid Edit   Email   More ~ 2 documents  Upload Curriculum Scope and Sequence                                                                                                    |                                                                             |                     |
| CURRICULUM SELECTION  I.What curricula do you currently use? (Check all that apply.)  The Creative Curriculum Houghton Mifflin Pre-K Select up to 20 choices  Note: Curriculum Scope and Sequence  Upload File  Full Report _ Grid Edit _ Email _ More ▼ 2 documents Upload Curriculum Scope and Sequence Curriculum_Description.pdf                                                                                                    |                                                                             |                     |
| CURRICULUM SELECTION                                                                                                    |                                                                             |                     |
| CURRICULUM SELECTION  1.What curricula do you currently use? (Check all that apply.)  The Creative Curriculum Houghton Mifflin Pre-K Select up to 20 choices  Note: Curriculum Scope and Sequence Upload File  Full ReportOrid EditEmailMore v _ 2 documents Upload File  Curriculum-Scope.sequence.odf  2.How much time do teachers spend teaching the standardized curriculum each day?                                                        |                                                                             |                     |
| CURRICULUM SELECTION  1.What curriculua do you currently use? (Check all that apply.)  The Creative Curriculua Houghton Mifflin Pre-K Select up to 20 choices  Select up to 20 choices  Note: Curriculum Scope and Sequence  Upload File  Full Report Grid Edit Email More 2 2 documents  Upload Curriculum Scope and Sequence  Curriculum Scope. Sequence.edf  2.How much time do teachers spend teaching the standardized curriculum each day? |                                                                             |                     |

Después de hacer clic en *Guardar y cerrar*, verá los archivos cargados en la pregunta/campo.

Fuente(s) de documentación de respaldo con Seleccionar todo lo que corresponda.

Para completar una(s) fuente(s) de documentación de respaldo con la pregunta/campo de seleccionar todo lo que corresponda, haga clic en el icono de flecha.

| CQIP > Edit CQIP #43                                                                                                    | Save & close 🛛 👻 | Cancel |
|----------------------------------------------------------------------------------------------------|------------------|--------|
| ▶ Reports & Charts                                                                                                    |                  |        |
| ✓ INDICATOR 1: CURRICULUM ALIGNED                                                                                                    |                  |        |
| Indicator 1: Curriculum Aligned                                                                                                    |                  |        |
| Standardized curriculum [A standardized curriculum should be a developmentally appropriate, research-based instructional program<br>with training and materials to support implementation.] is a written plan that includes the goals for children's development and<br>learning, the experiences through which children will achieve these goals, identification of what staff and parents do to help children<br>achieve these goals, and the types of materials needed to support the implementation of the curriculum. If what is taught by<br>instructors(the curriculum) and learned by students is not aligned to what is expected (DC Early Learning Standards - DC ELS), then<br>children might not meet the program exit expectations for their age level. Alignment includes training on the curriculum, standards and<br>assessment tool for all program staff. |                  |        |
| CURRICULUM SELECTION                                                                                                    |                  |        |
| 1.What curricula do you currently use? (Check all that apply.)                                                                                                    |                  |        |
| The Creative Curriculum<br>Houghton Mifflin Pre-K                                                                                                    |                  |        |
| Select up to 20 choices                                                                                                    |                  |        |
| Source(s) of Evidence NOTE: CURRICULUM SCOPE AND SEQUENCE                                                                                                    |                  |        |
| Choose File Curriculum_SSequence.pdf                                                                                                    |                  |        |
| 2.How much time do teachers spend teaching the standardized curriculum each day?                                                                                                    |                  |        |
| 2-3 hours •                                                                                                    |                  |        |
| Source(s) of Evidence                                                                                                    |                  |        |
| Sample Jesson plan                                                                                                    |                  |        |
| Search choices Q                                                                                                    |                  |        |
| Curriculum scope and sequence     curriculum scope and sequence     curriculum scope and sequence     curriculum trainer?                                                                                                    |                  |        |

Haga clic en cada fuente de documentación de respaldo que corresponda a su instalación y que cargará para completar la pregunta/campo.

| Curriculum scope & sequence<br>Choose File No file chosen |                                                           |                                                           |
|-----------------------------------------------------------|-----------------------------------------------------------|-----------------------------------------------------------|
|                                                           | Curriculum scope & sequence<br>Choose File No file chosen | Curriculum scope & sequence<br>Choose File No file chosen |

Todas las selecciones en las que hizo clic serán visibles después de completar la pregunta/campo y aparecerán los campos de carga *Elegir archivo* para cada selección en la que hizo clic.

Siga las instrucciones anteriores para cargar la(s) fuente(s) de documentación de respaldo que seleccionó.

#### 9.2.4 Respuesta de texto abierta

Para completar una pregunta/campo de respuesta de texto abierta, haga clic dentro del cuadro de texto y escriba su respuesta.

| CQIP     | Edit CQIP #43<br>Reports & Charts            |                                                                               | Save & close 👻 Cancel |
|----------|----------------------------------------------|-------------------------------------------------------------------------------|-----------------------|
| 6. How a | re program staff prepared to use the curricu | um and to use it appropriately over time?                                     |                       |
|          |                                              |                                                                               |                       |
| 7. How d | loes your program support program staff wit  | h implementing curriculum including using supplemental resources and support? |                       |
|          |                                              | <u> </u>                                                                      |                       |

Haga clic en *Guardar y cerrar* para guardar su progreso.

#### 9.3 Prácticas administrativas y comerciales

Haga clic en *Editar* y seleccione la pestaña Prácticas administrativas y comerciales para comenzar a completar la sección de prácticas administrativas y comerciales del CQIP.

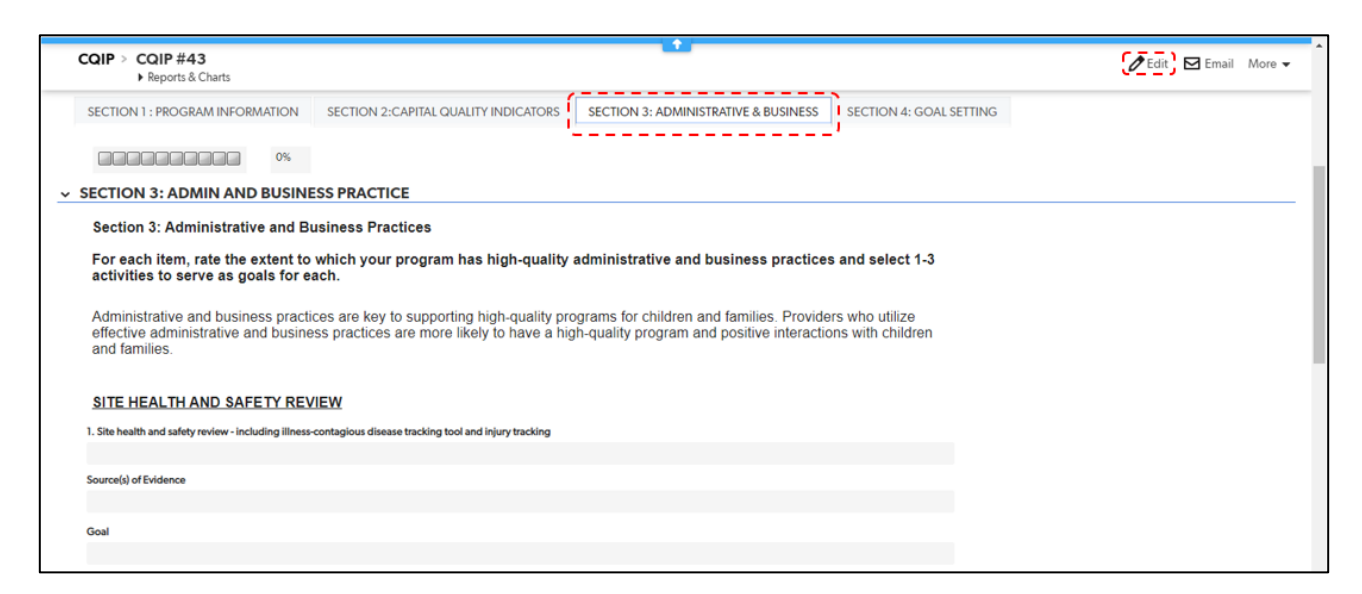

Complete los campos de texto al escribir una respuesta o seleccione respuestas del menú desplegable. Consulte la *Sección 9.2 Indicadores de Capital Quality* para obtener más información sobre los tipos de campos en el CQIP.

|   | CQIP > Edit CQIP #43                                                                         |                                                                                          |                                                                                          |                                   | Save & close 👻 Cancel |
|---|----------------------------------------------------------------------------------------------|------------------------------------------------------------------------------------------|------------------------------------------------------------------------------------------|-----------------------------------|-----------------------|
| < | SECTION 1 : PROGRAM INFORMATION                                                              | SECTION 2:CAPITAL QUALITY INDICATORS                                                     | SECTION 3: ADMINISTRATIVE & BUSINESS                                                     | SECTION 4: GOAL SETTING           | >                     |
|   | 0%                                                                                           |                                                                                          |                                                                                          |                                   |                       |
| ~ | SECTION 3: ADMIN AND BUSINE                                                                  | SS PRACTICE                                                                              |                                                                                          |                                   |                       |
|   | Section 3: Administrative and Bu                                                             | siness Practices                                                                         |                                                                                          |                                   |                       |
|   | For each item, rate the extent to v<br>activities to serve as goals for ea                   | vhich your program has high-quality a<br>ch.                                             | dministrative and business practices                                                     | and select 1-3                    |                       |
|   | Administrative and business practic<br>effective administrative and busines<br>and families. | es are key to supporting high-quality pro-<br>s practices are more likely to have a high | grams for children and families. Provider:<br>n-quality program and positive interaction | s who utilize<br>ns with children |                       |
|   | SITE HEALTH AND SAFETY REVI                                                                  | EW                                                                                       |                                                                                          |                                   |                       |
|   | 1. Site health and safety review - including illness-                                        | contagious disease tracking tool and injury tracking                                     |                                                                                          |                                   |                       |
|   | •                                                                                            |                                                                                          |                                                                                          |                                   |                       |
|   | Source(s) of Evidence                                                                        |                                                                                          |                                                                                          |                                   |                       |
|   | •                                                                                            |                                                                                          |                                                                                          |                                   |                       |
|   | Select up to 20 choices                                                                      |                                                                                          |                                                                                          |                                   |                       |
|   | Goal                                                                                         |                                                                                          |                                                                                          |                                   |                       |
|   |                                                                                              | B                                                                                        |                                                                                          |                                   |                       |

Haga clic en Guardar y cerrar para guardar su progreso.

#### 9.4 Establecimiento de metas

Haga clic en *Editar* y seleccione la pestaña de establecimiento de metas para comenzar a completar la sección de establecimiento de metas del CQIP.

| CQIP > CQIP #43<br>• Reports & Charts                                                                            |                                                                                                    |                                                                                            |                                          | 🖉 Edit 🕽 🖂 Email 🛛 More 👻 |
|----------------------------------------------------------------------------------------------------|----------------------------------------------------------------------------------------------------|--------------------------------------------------------------------------------------------|------------------------------------------|---------------------------|
| SECTION 1 : PROGRAM INFORMATION                                                                                  | SECTION 2:CAPITAL QUALITY INDICATORS                                                                           | SECTION 3: ADMINISTRATIVE & BUSINESS                                                       | SECTION 4: GOAL SETTING                  |                           |
| 0.00%                                                                                                    |                                                                                                    |                                                                                            |                                          |                           |
| SECTION 4: GOAL SETTING                                                                                          |                                                                                                    |                                                                                            |                                          |                           |
| Goal Setting                                                                                                    |                                                                                                    |                                                                                            |                                          |                           |
| Based on your completion of the 0<br>priority for your program this year.<br>in quality improvement efforts this | CQI, and in conversation with your Qualit<br>Please also set between three and five<br>year.                   | ty Facilitator (QF), please identify which in<br>(short-term and long-term) goals for your | ndicators will be a<br>program to target |                           |
| SHORT-TERM GOALS                                                                                                 |                                                                                                    |                                                                                            |                                          |                           |
| Indicators that will be focused                                                                                  | on for quality improvement this year Goal Ac                                                                   | tion Steps                                                                                 |                                          |                           |
| No goals found                                                                                                   |                                                                                                    |                                                                                            |                                          |                           |
| LONG TERM COALS                                                                                                  |                                                                                                    |                                                                                            |                                          |                           |
| LONG-TERM GOALS                                                                                                  |                                                                                                    |                                                                                            |                                          |                           |
| Indicators that will be focused                                                                                  | on for quality improvement this year Goals A                                                                   | ction Steps                                                                                |                                          |                           |
| No coalt found                                                                                                   | And a second design of the design of the design of the design of the design of the design of the design of the |                                                                                            |                                          |                           |
| Las Mons Long                                                                                                    |                                                                                                    |                                                                                            |                                          |                           |
|                                                                                                    |                                                                                                    |                                                                                            |                                          |                           |

Haga clic en **Agregar metas** para agregar sus metas a corto y largo plazo para las cuales planea trabajar en el próximo año del programa.

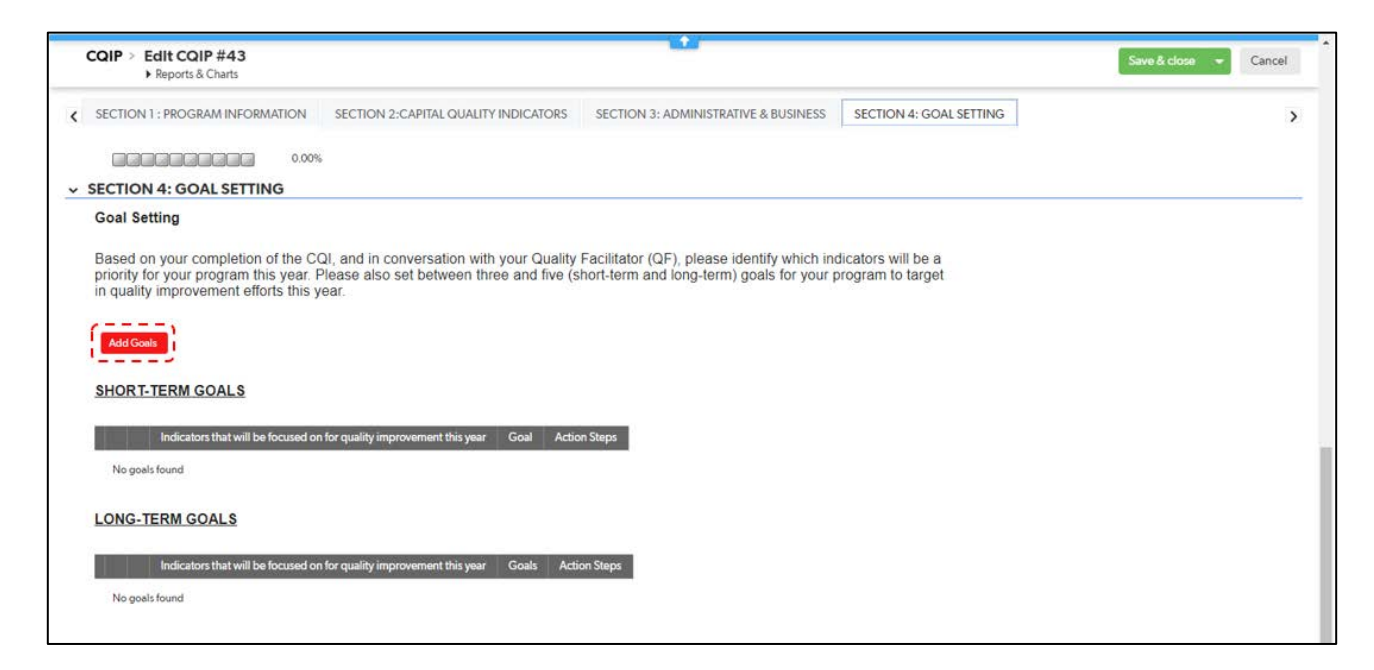

Seleccione los indicadores en los que se centran sus metas en el menú desplegable y escriba descripciones de las metas y medidas de acción.

| oal > Add Goal                                                                                                    | Savo & close 👻                          | Cancel |
|----------------------------------------------------------------------------------------------------|-----------------------------------------|--------|
| SHORT-TERM GOALS                                                                                                    |                                         |        |
| <ol> <li>Which indicators will you focus on for quality improvement this year?</li> </ol>                                                                 |                                         |        |
|                                                                                                    | *                                       |        |
|                                                                                                    |                                         |        |
| Curriculum and instruction are aligned to DC Early Learning Standards.                                                                                    |                                         |        |
| Formal and informal assessments are aligned to curriculum.                                                                                                |                                         |        |
| Formal and informal assessments are implemented.                                                                                                    |                                         |        |
| Data are used to inform instructional and professional practices.                                                                                         |                                         |        |
| CLASS * Pre-K and/or TEKS-K and/or FCCEKS-K results are used to inform instructional and professional practices.                                          |                                         |        |
| Culturally and linguistically responsive practices are implemented.                                                                                       |                                         |        |
| inclusion practices are implemented.                                                                                                    |                                         |        |
| Developmental screenings are impremented.                                                                                                    |                                         |        |
| Early care and education professionals meaningfully engage in professional development.                                                                   |                                         |        |
| Mission statements are reflective of both the program and the families served                                                                             |                                         |        |
|                                                                                                    |                                         |        |
|                                                                                                    |                                         |        |
| h.                                                                                                    |                                         |        |
|                                                                                                    |                                         |        |
|                                                                                                    |                                         |        |
| ONG-TERM GOALS                                                                                                    |                                         |        |
| _ONG-TERM GOALS                                                                                                    | tors that will be a priority this year. |        |
| LONG-TERM GOALS 2. Which indicators will you focus on for quality improvement this year? Please select between one and three indicats                     | tors that will be a priority this year. |        |
| <u>LONG-TERM GOALS</u><br>2. Which indicators will you focus on for quality improvement this year? Please select between one and three indicat            | tors that will be a priority this year. |        |
| ONG-TERM GOALS Which indicators will you focus on for quality improvement this year? Please select between one and three indicat                          | tors that will be a priority this year. |        |
| LONG-TERM GOALS 2. Which indicators will you focus on for quality improvement this year? Please select between one and three indicat 30al                 | tors that will be a priority this year. |        |
| <u>LONG-TERM GOALS</u><br>2. Which indicators will you focus on for quality improvement this year? Please select between one and three indicat<br>30al    | tors that will be a priority this year. |        |
| ONG-TERM GOALS 2. Which indicators will you focus on for quality improvement this year? Please select between one and three indicate 30al                 | tors that will be a priority this year. |        |
| LONG-TERM GOALS 2. Which indicators will you focus on for quality improvement this year? Please select between one and three indicat 30al                 | tors that will be a priority this year. |        |
| LONG-TERM GOALS 2. Which indicators will you focus on for quality improvement this year? Please select between one and three indicat 30al                 | tors that will be a priority this year. |        |
| LONG-TERM GOALS 2. Which indicators will you focus on for quality improvement this year? Please select between one and three indicat 30al                 | tors that will be a priority this year. |        |
| LONG-TERM GOALS 2. Which indicators will you focus on for quality improvement this year? Please select between one and three indicat Goal                 | tors that will be a priority this year. |        |
| LONG-TERM GOALS 2. Which indicators will you focus on for quality improvement this year? Please select between one and three indicat  Boal  Lotion Steps  | tors that will be a priority this year. |        |
| LONG-TERM GOALS 2. Which indicators will you focus on for quality improvement this year? Please select between one and three indicat Goal Action Steps    | tors that will be a priority this year. |        |
| LONG-TERM GOALS 2. Which indicators will you focus on for quality improvement this year? Please select between one and three indicat Goal Action Steps    | tors that will be a priority this year. |        |
| LONG-TERM GOALS 2. Which indicators will you focus on for quality improvement this year? Please select between one and three indicat Goal Action Steps    | tors that will be a priority this year. |        |
| LONG-TERM GOALS  2. Which indicators will you focus on for quality improvement this year? Please select between one and three indicat  Goal  Action Steps | tors that will be a priority this year. |        |
| LONG-TERM GOALS 2. Which indicators will you focus on for quality improvement this year? Please select between one and three indicat Goal Action Steps    | tors that will be a priority this year. |        |

Haga clic en *Guardar y cerrar* para guardar su progreso.

Después del período de finalización del CQIP, su QF revisará estas metas preliminares a corto y largo plazo con usted; con la ayuda de su QF usted agregará detalles a sus metas y medidas de acción. Consulte la

Sección 10. Metas y medidas de acción para ver los pasos para agregar detalles a sus metas y medidas de acción.

#### 10. Metas y medidas de acción

En la página de inicio, haga clic en *Metas y medidas de acción* para ir a la sección metas y medidas de acción.

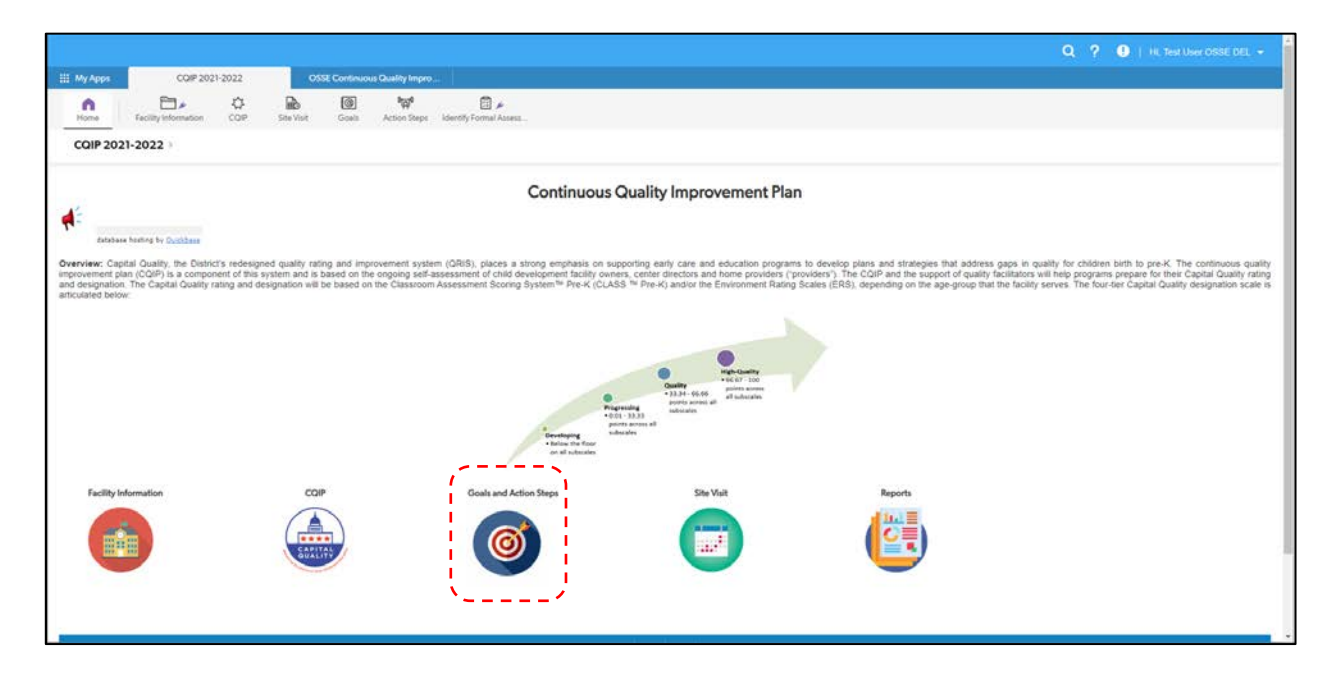

Después de hacer clic en *Metas y medidas de acción* verá una lista de metas y medidas de acción para su instalación. Si aún no ha creado ninguna meta o medida de acción, verá una tabla vacía.

|           |                      |                  |                |                     |                                           |                         |                     | Q ?                     | 🦺 🕴 Hi, Test User OSSE DEL     |
|-----------|----------------------|------------------|----------------|---------------------|-------------------------------------------|-------------------------|---------------------|-------------------------|--------------------------------|
| My Apps   | CQIP 202:            | 1-2022           | OSS            | E Continuous Qualit | / Impro                                   |                         |                     |                         |                                |
| fome (    | Facility Information | <b>않</b><br>CQIP | Site Visit     | Goals Action        | و کار کار کار کار کار کار کار کار کار کار | ssess                   |                     |                         |                                |
| Goal > Go | oals and Actions     |                  |                |                     |                                           |                         |                     |                         | Import/Export 🖨 Print this     |
| Goals     |                      |                  |                |                     |                                           |                         |                     |                         |                                |
| ~         | Facility Name        | DELLT Lio        | ense Number    | Goal Title          | Goal Description                          | SMART Assessm           | nent Checklist      | CQIP Alignment          | Resources Needed               |
| No goals  | found                |                  |                |                     |                                           |                         |                     |                         |                                |
|           |                      |                  |                |                     |                                           |                         |                     |                         |                                |
| Action St | eps                  |                  |                |                     |                                           |                         |                     |                         |                                |
| Fa        | cility Name DELLT Li | cense Numb       | er Action Step | Title Action Step   | Description Comple                        | ion Status Date Created | Goal Title Goal Des | cription Notes from OSA | Notes from Quality Facilitator |
| No action | ns found             |                  |                |                     |                                           |                         |                     |                         |                                |
|           |                      |                  |                |                     |                                           |                         |                     |                         |                                |
|           |                      |                  |                |                     |                                           |                         |                     |                         |                                |

Para acceder a una meta o una medida de acción, haga clic en el icono del ojo <sup>10</sup> junto a la meta o medida de acción o haga clic en el icono de lápiz <sup>20</sup> junto a la meta o medida de acción para editarla.

#### 11. Visitas al sitio

En la página de inicio, haga clic en Visitas al sitio para ir a esa sección.

|                                                                               |                                                                           |                                                |                                                            |                                                                        |                                                                                               |                                                                                               |                                                                                    |                                                                       |                                                                           |                                                                    | Q                                                              | ? 🕛 🛙 🖷                                                           |                                                                                               |
|-------------------------------------------------------------------------------|---------------------------------------------------------------------------|------------------------------------------------|------------------------------------------------------------|------------------------------------------------------------------------|-----------------------------------------------------------------------------------------------|-----------------------------------------------------------------------------------------------|------------------------------------------------------------------------------------|-----------------------------------------------------------------------|---------------------------------------------------------------------------|--------------------------------------------------------------------|----------------------------------------------------------------|-------------------------------------------------------------------|-----------------------------------------------------------------------------------------------|
| Ш. Му Арря                                                                    | COIP 202                                                                  | 1-2022                                         | OSSE                                                       | Continuous Quality Impr                                                | o                                                                                             |                                                                                               |                                                                                    |                                                                       |                                                                           |                                                                    |                                                                |                                                                   |                                                                                               |
| Home                                                                          | Facility Information                                                      | COP                                            | Site Visit                                                 | Goals Action Steps                                                     | kdentify Formal Assess                                                                        |                                                                                               |                                                                                    |                                                                       |                                                                           |                                                                    |                                                                |                                                                   |                                                                                               |
| CQIP 2021                                                                     | -2022 >                                                                   |                                                |                                                            |                                                                        |                                                                                               |                                                                                               |                                                                                    |                                                                       |                                                                           |                                                                    |                                                                |                                                                   |                                                                                               |
|                                                                               |                                                                           |                                                |                                                            |                                                                        | Cor                                                                                           | inuous Quality                                                                                | Improvement                                                                        | Plan                                                                  |                                                                           |                                                                    |                                                                |                                                                   |                                                                                               |
| database :                                                                    | heating by Curchilana                                                     |                                                |                                                            |                                                                        |                                                                                               |                                                                                               |                                                                                    |                                                                       |                                                                           |                                                                    |                                                                |                                                                   |                                                                                               |
| Overview: Capits<br>improvement plan<br>and designation<br>articulated below: | al Quality, the Distric<br>n (CQIP) is a compon<br>The Capital Quality fr | t's redesign<br>tent of this t<br>ating and de | ed quality rating<br>ystem and is bar<br>signation will be | and improvement sys<br>sed on the ongoing set<br>based on the Classroo | tem (QRIS), places a strong e<br>-assessment of child developm<br>m Assessment Scoring System | phasis on supporting ear<br>at facility owners, center d<br>Pre-K (CLASS <sup>TH</sup> Pre-K) | urly care and education p<br>directors and home provi<br>c) and/or the Environment | programs to develop<br>ders ("providers"). Tr<br>t Rating Scales (ERS | plans and strategies<br>the COIP and the supply<br>b), depending on the a | a that address gap<br>port of quality facili<br>age-group that the | s in quality for o<br>tators will help p<br>facility serves. T | children birth to pr<br>rograms prepare k<br>he four-tier Capital | e-K. The continuous qualit<br>or their Capital Quality ratin<br>I Quality designation scale I |
|                                                                               |                                                                           |                                                |                                                            |                                                                        |                                                                                               |                                                                                               |                                                                                    | -                                                                     |                                                                           |                                                                    |                                                                |                                                                   |                                                                                               |
|                                                                               |                                                                           |                                                |                                                            |                                                                        |                                                                                               |                                                                                               | Countility Hard Country                                                            |                                                                       |                                                                           |                                                                    |                                                                |                                                                   |                                                                                               |
|                                                                               |                                                                           |                                                |                                                            |                                                                        | -                                                                                             | Progressing<br>+ 0:01 - 32:371<br>subscales                                                   | ponts across all subscates<br>subscales                                            |                                                                       |                                                                           |                                                                    |                                                                |                                                                   |                                                                                               |
|                                                                               |                                                                           |                                                |                                                            |                                                                        |                                                                                               | ni the floor<br>If subscales                                                                  | 、                                                                                  |                                                                       |                                                                           |                                                                    |                                                                |                                                                   |                                                                                               |
| Facility Info                                                                 | ormation                                                                  |                                                | COIP                                                       |                                                                        | Goals and Action Step                                                                         |                                                                                               | Site Visit                                                                         | 1                                                                     | Reports                                                                   |                                                                    |                                                                |                                                                   |                                                                                               |
| -                                                                             |                                                                           |                                                |                                                            | )                                                                      |                                                                                               |                                                                                               |                                                                                    |                                                                       |                                                                           |                                                                    |                                                                |                                                                   |                                                                                               |
| ##I                                                                           |                                                                           |                                                | SORITO                                                     |                                                                        |                                                                                               |                                                                                               |                                                                                    |                                                                       |                                                                           |                                                                    |                                                                |                                                                   |                                                                                               |
|                                                                               |                                                                           |                                                | 07000                                                      |                                                                        | 1.00                                                                                          | le l                                                                                          |                                                                                    | ļ.                                                                    |                                                                           |                                                                    |                                                                |                                                                   |                                                                                               |
|                                                                               |                                                                           |                                                |                                                            |                                                                        |                                                                                               |                                                                                               |                                                                                    |                                                                       |                                                                           |                                                                    |                                                                |                                                                   |                                                                                               |

Después de hacer clic en *Visitas al sitio*, verá una lista de visitas al sitio para su instalación. Si su QF aún no ha agregado ningún registro de visitas al sitio, verá una tabla vacía.

| My Apps           | CQIP 2021-               | 2022             | OSS                                                | E Continuou       | us Quality Impro      |                             |                  |                                          |                                        |                                                          |                                            |
|-------------------|--------------------------|------------------|----------------------------------------------------|-------------------|-----------------------|-----------------------------|------------------|------------------------------------------|----------------------------------------|----------------------------------------------------------|--------------------------------------------|
|                   |                          |                  |                                                    |                   |                       |                             |                  |                                          |                                        |                                                          |                                            |
| Home Facilit      | ty Information           | <b>않</b><br>CQIP | Site Visit                                         | <b>@</b><br>Goals | ିଲ୍ଲ୍<br>Action Steps | Identify Formal             | 🖋<br>Assess      |                                          |                                        |                                                          |                                            |
| Site Visit > Site | VIsits<br>ports & Charts |                  |                                                    |                   |                       |                             |                  |                                          | C                                      | New style (beta) 🧭 Grid                                  | d Edit 🗹 Email More                        |
| No results        |                          |                  |                                                    |                   |                       |                             |                  |                                          |                                        | Name of the Facility or School                           | is not 'Margareth's Cente                  |
| Facility_Na       | Site<br>me Visit<br>Date | Type<br>of Visit | Site Site<br>Visit Visit<br>Start End<br>Time Time | Hours<br>of Visit | Visit<br>Cancelled?   | Site visit<br>cancelled for | Area of<br>Focus | Site Visit Notes:<br>Quality Facilitator | Describe any efforts<br>with QIN Coach | Describe any efforts with Shared<br>Services specialist. | Site Visit Notes: On-site<br>Administrator |
| No visits found   |                          |                  | lime lime                                          |                   |                       |                             |                  |                                          |                                        |                                                          |                                            |

Para acceder a un registro de visita al sitio, haga clic en el icono del ojo <sup>10</sup> junto al registro para ver la visita al sitio o haga clic en el icono del lápiz <sup>20</sup> junto al registro para editar la visita al sitio.

#### **12.** Preguntas frecuentes

## 12.1 ¿Por qué tengo 60 días para completar los campos/cuestionarios del CQIP?

Los campos/cuestionarios del CQIP se han actualizado para incluir más campos desplegables y de selección múltiple y menos campos de respuesta abierta para reducir el tiempo necesario para completar el CQIP como una autoevaluación de su instalación. Completar los campos/cuestionarios del CQIP dentro del mismo período de 60 días cada año le ayudará a monitorear el crecimiento de su instalación en el ciclo de mejora continua y a desarrollar metas y medidas de acción para el próximo año del programa.

#### 12.2 ¿Qué debo subir al CQIP?

Cuando se mencione en el CQIP, cargue documentación de respaldo para sus respuestas. También puede cargar informes de puntuación de observación en la sección de información de la instalación del CQIP para su referencia.

# 12.3 ¿Cuál es un buen ejemplo de documentación de respaldo?

La documentación de apoyo para los indicadores de calidad puede incluir secciones de manuales, planes de lecciones, solicitudes de admisión al programa y resultados de evaluación del programa, del personal y de padres y madres. También se pueden cargar capturas de pantalla de documentos, sitios web, agendas de reuniones y planes de estudios utilizados. Consulte con su QF asignado para otras posibles fuentes de documentación de respaldo relacionadas con cada indicador de calidad.

# 12.4 ¿Puedo cargar varios documentos al mismo campo?

Sí. Utilice la página para cargar múltiples archivos recién implementada como se describió anteriormente en la guía del usuario en la Sección 9.2.3 Cargar/Elegir archivo.

# 12.5 ¿Qué sucede si he cargado un documento incorrecto en cualquiera de mis campos/preguntas del CQIP?

No se asuste. Esto sucede a veces. Puede ponerse en contacto con su QF e informarle la documentación que cargó por error para que pueda comunicarse con los administradores de la OSSE o puede contactarnos por correo electrónico a <u>CapitalQuality@dc.gov.</u>

## 12.6 ¿Por qué se agregan algunos comentarios del CQIP con marca de tiempo?

Algunos comentarios agregados al CQIP (por ejemplo, notas de visita al sitio) tienen una marca de tiempo para que pueda monitorear el progreso de su instalación a lo largo del año y tener una referencia exacta sobre cuándo se agregó la información. También le ayuda a identificar quién agregó los comentarios si varios miembros del equipo son responsables de contribuir con notas de visita al sitio o metas y medidas de acción.

#### 13. Consejos para un CQIP exitoso

- Consulte la tabla en la página 4 de esta guía del usuario para conocer los plazos para completar el CQIP.
- Piense en la estructura y las prácticas actuales de su instalación al completar el CQIP. Esto le ayudará a completar los campos/cuestionarios del CQIP e identificar las metas para el año.
- ¡Su QF está para brindarle apoyo! Hágale cualquier pregunta que tenga.

### 14. Informes

Los informes del CQIP archivados de años anteriores se pueden ver accediendo a la sección de informes. Para acceder a los informes del CQIP archivados, haga clic en *Informes* en la página de inicio.

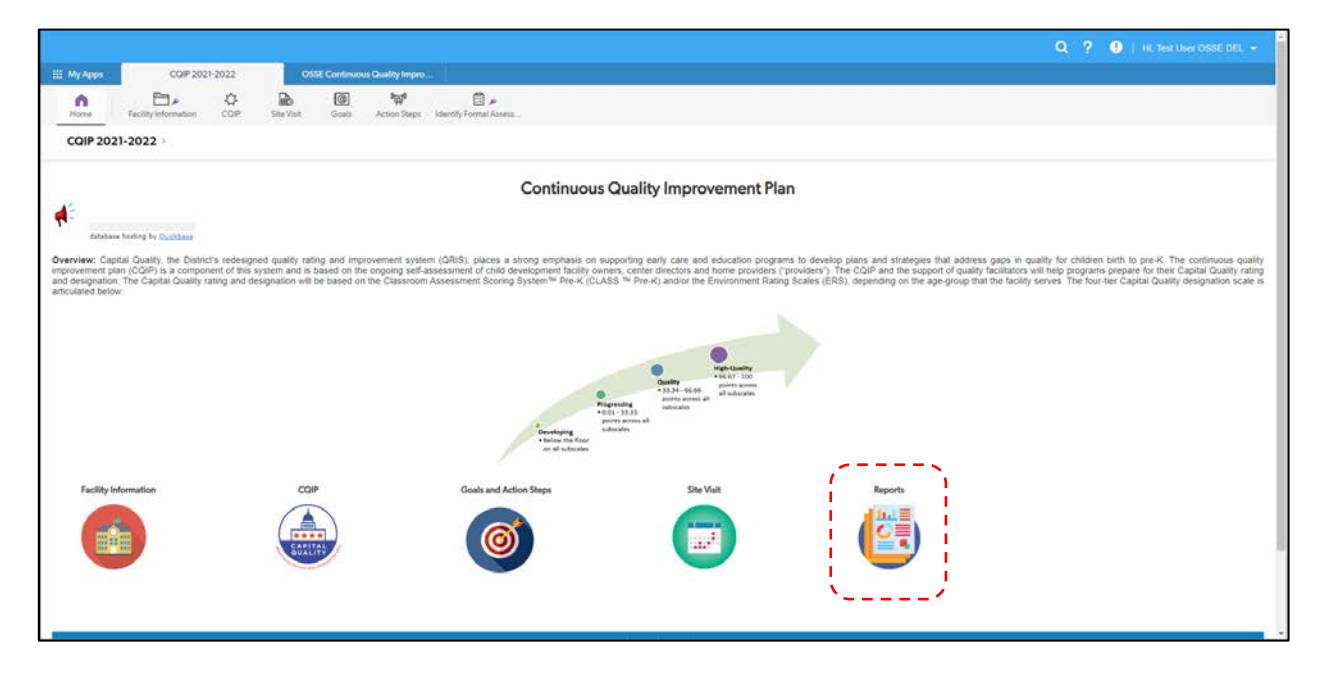

Después de hacer clic en *Informes,* verá una página con todos los años del programa a los que tiene acceso. Haga clic en un año del programa para ir al CQIP archivado de ese año.

| EDUCATION OSSE Continous Quality Improvement Plan (CQIP)                                                                                                    |
|----------------------------------------------------------------------------------------------------|
| COIP Reports<br>• OE Caseload<br>• Quality Facilitator. Report<br>• COIP COX and CDH<br>• COIP COC<br>• Coals<br>• COIP 2015-2019<br>• COIP 2015-2019<br>• COIP 2020-2021 |
|                                                                                                    |
|                                                                                                    |

#### 15. Validación

Consulte la <u>guía de validación de Capital Quality</u> para obtener información sobre el proceso de validación de Capital Quality. La validación se lleva a cabo en el otoño de cada año del programa.